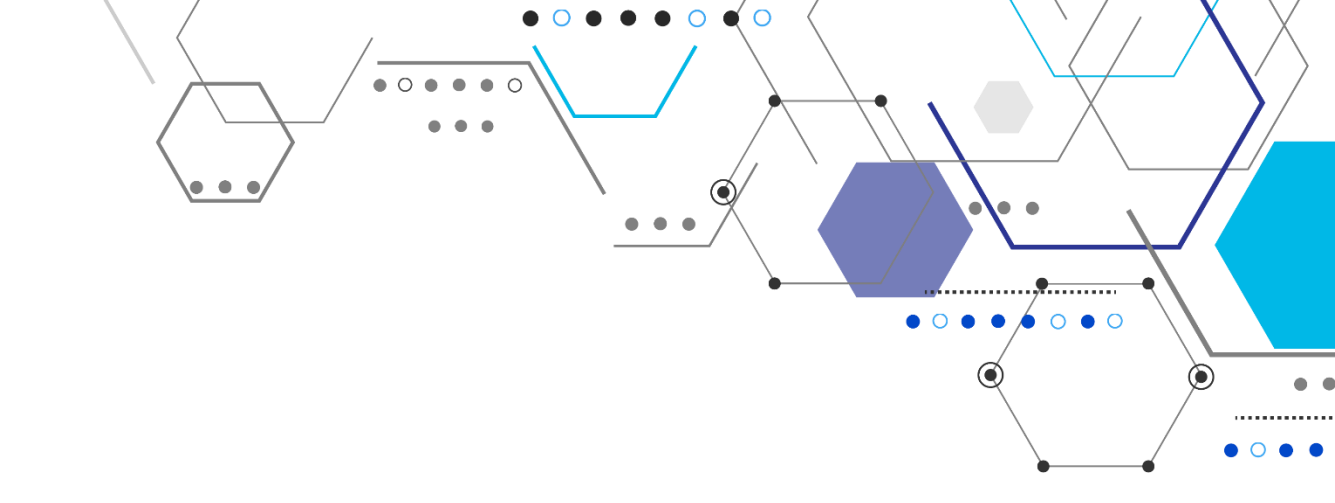

# Практическое введение в ZigBee

Татьяна Волкова

Исследовательский центр Samsung

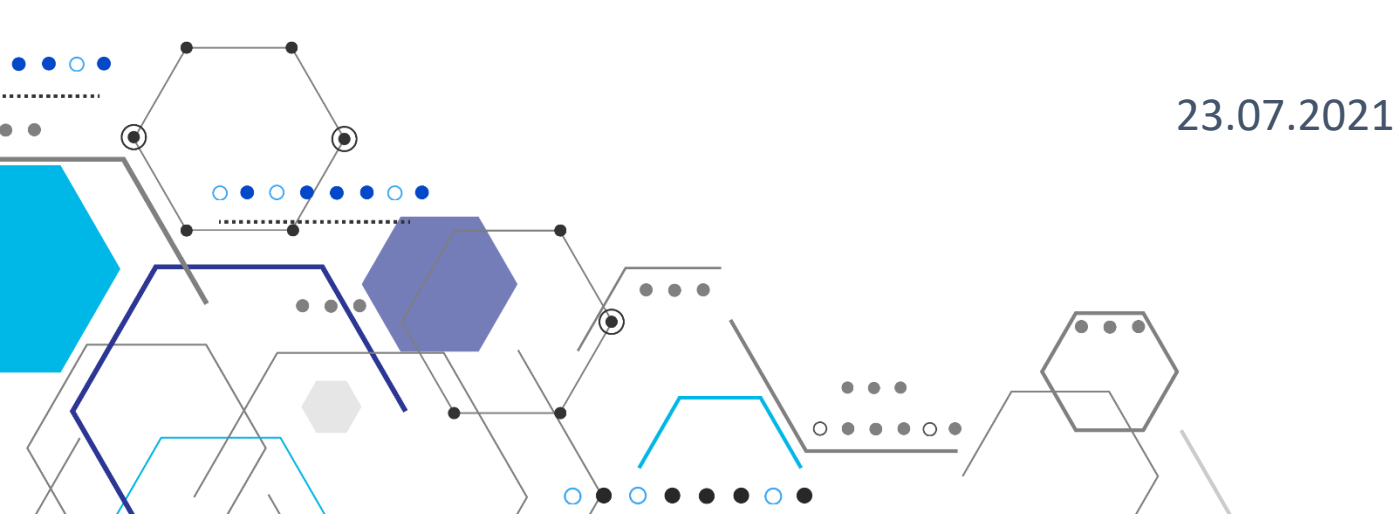

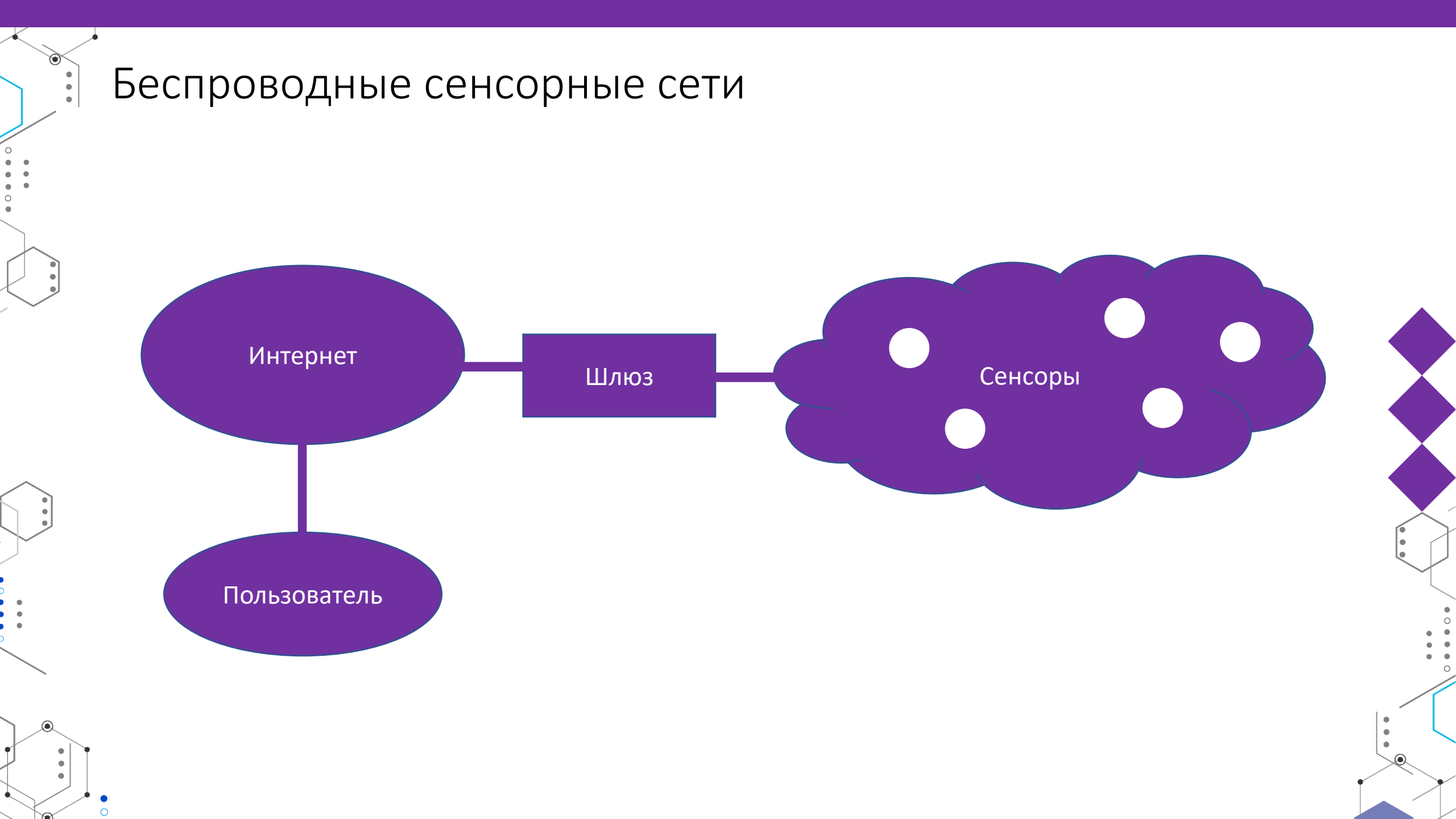

# Спецификация 802.15.4

- Маленький размер пакета
- Низкая скорость передачи данных
- Топологии «звезда» и «ячеистая сеть»
- Низкое энергопотребление устройств
- Низкая стоимость устройств
- Большое количество устройств
- Местоположение устройства заранее неизвестно
- Устройства ненадежны
- Режим длительного сна для устройств

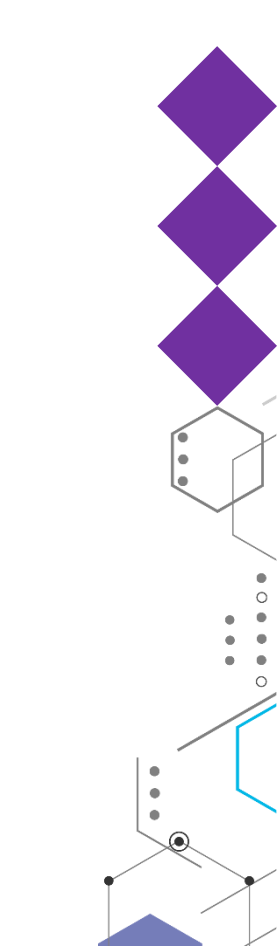

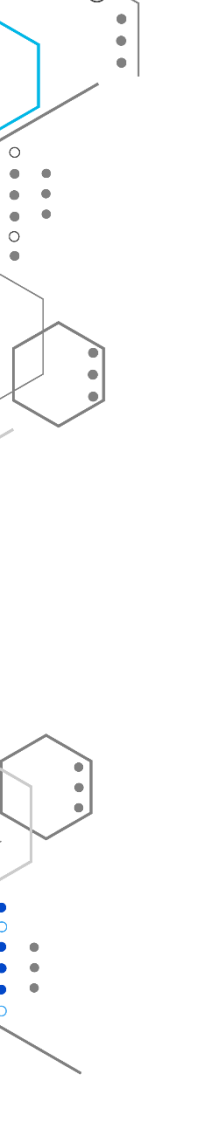

C

#### Немного про ZigBee

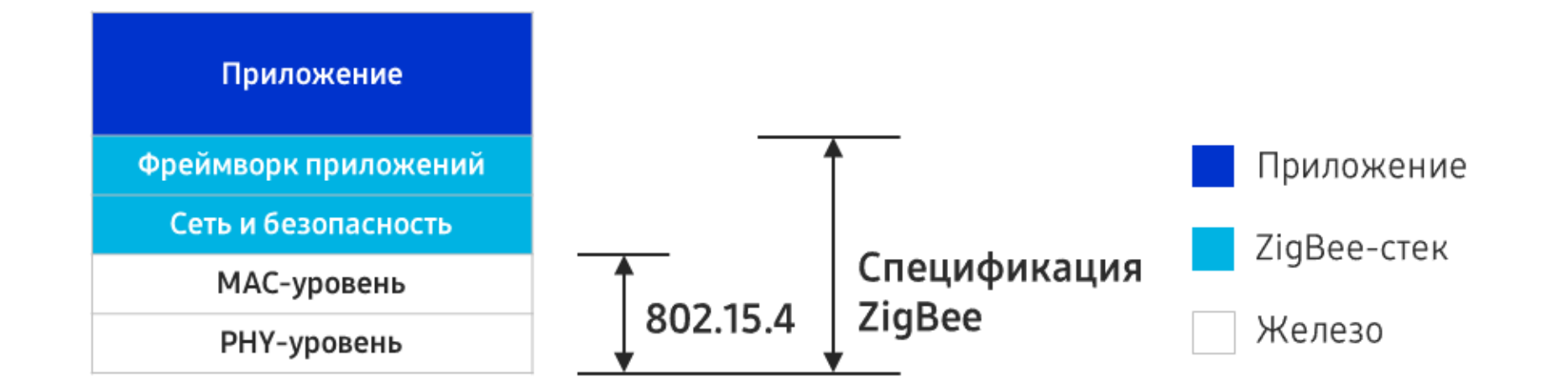

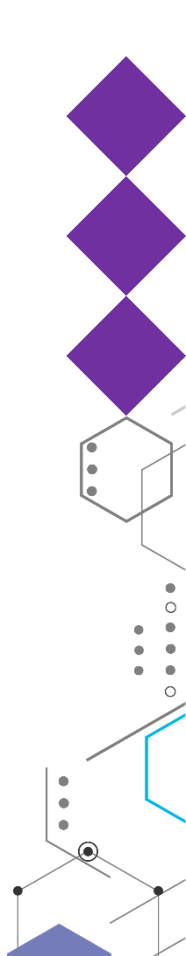

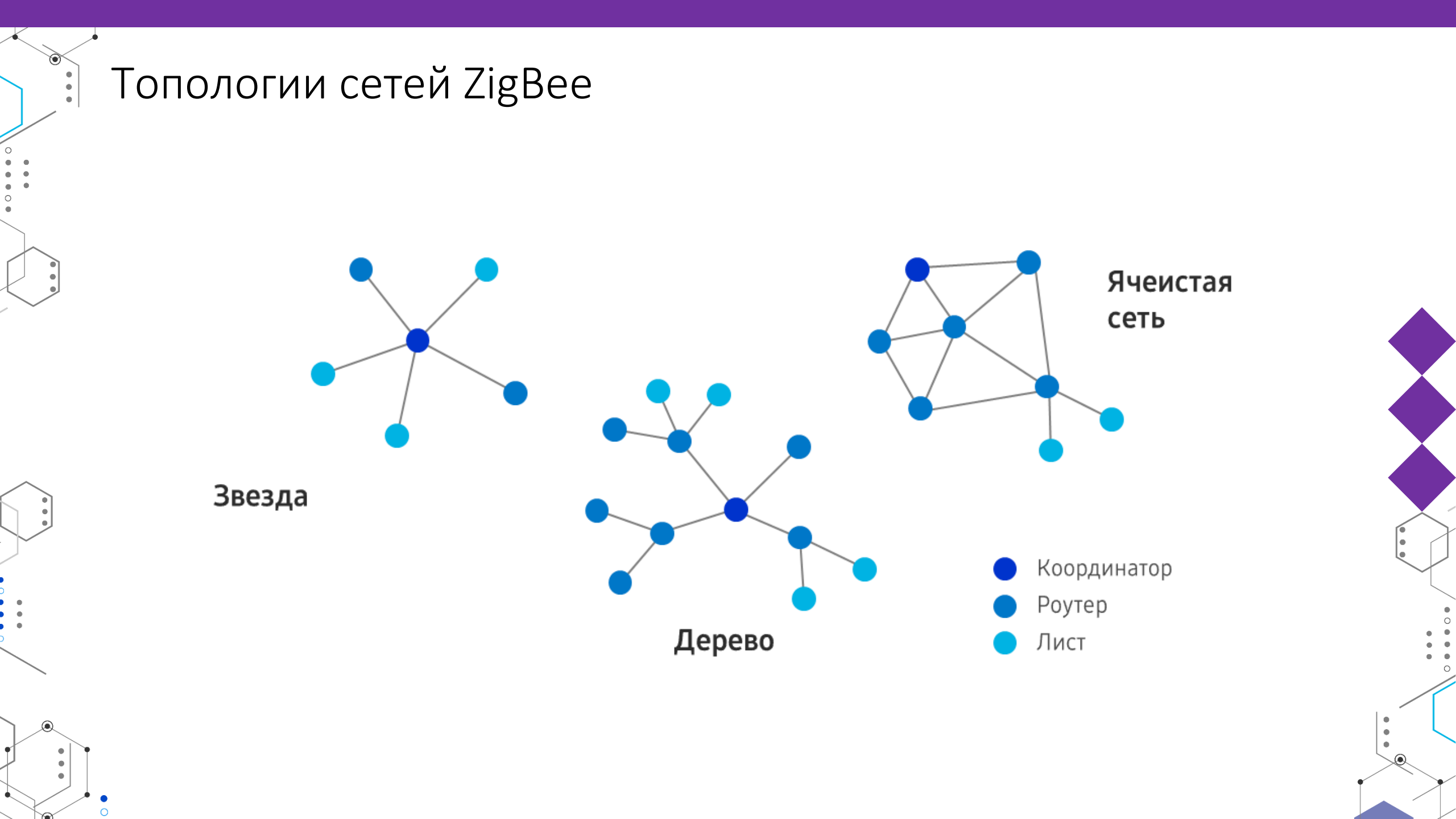

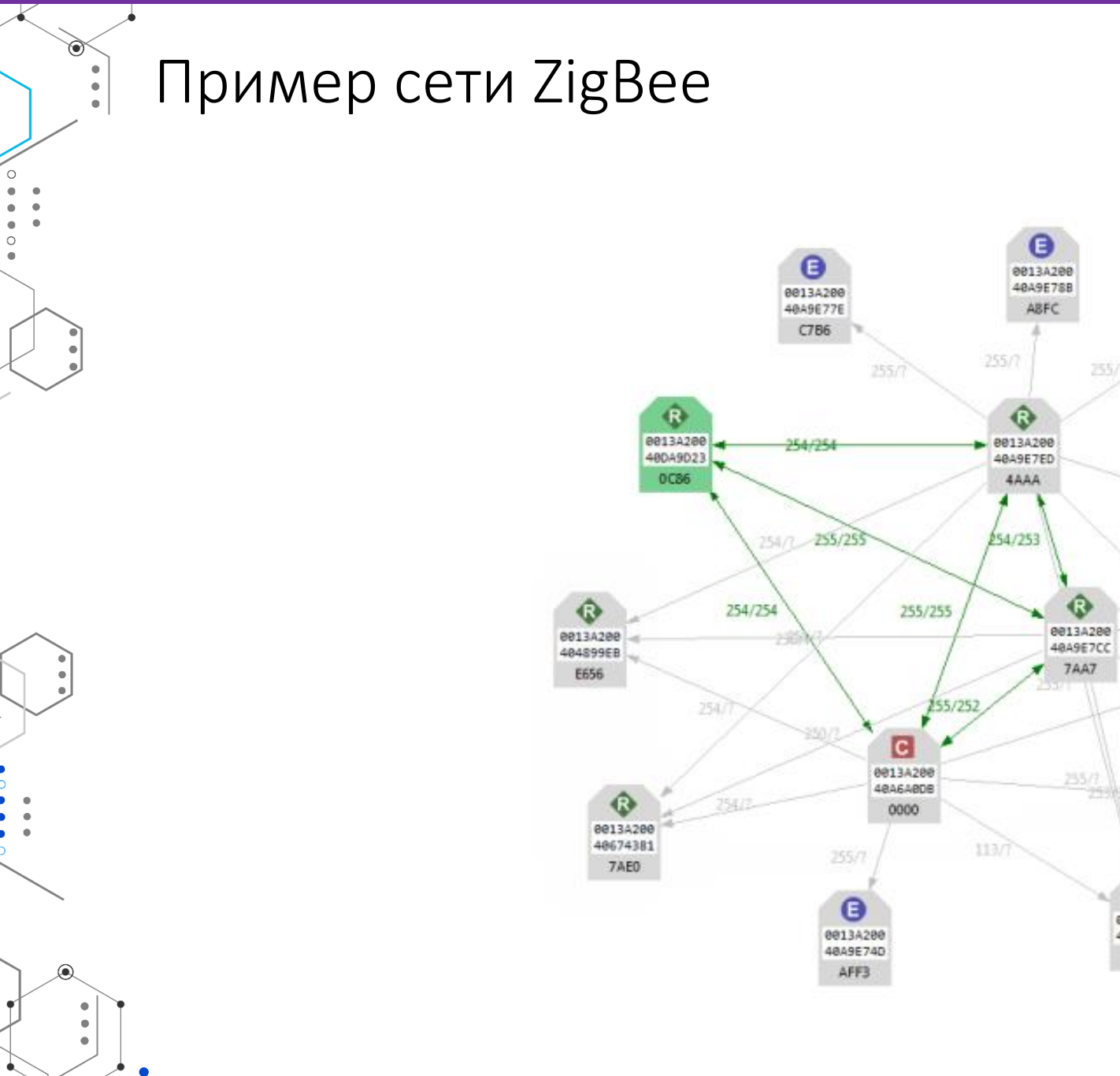

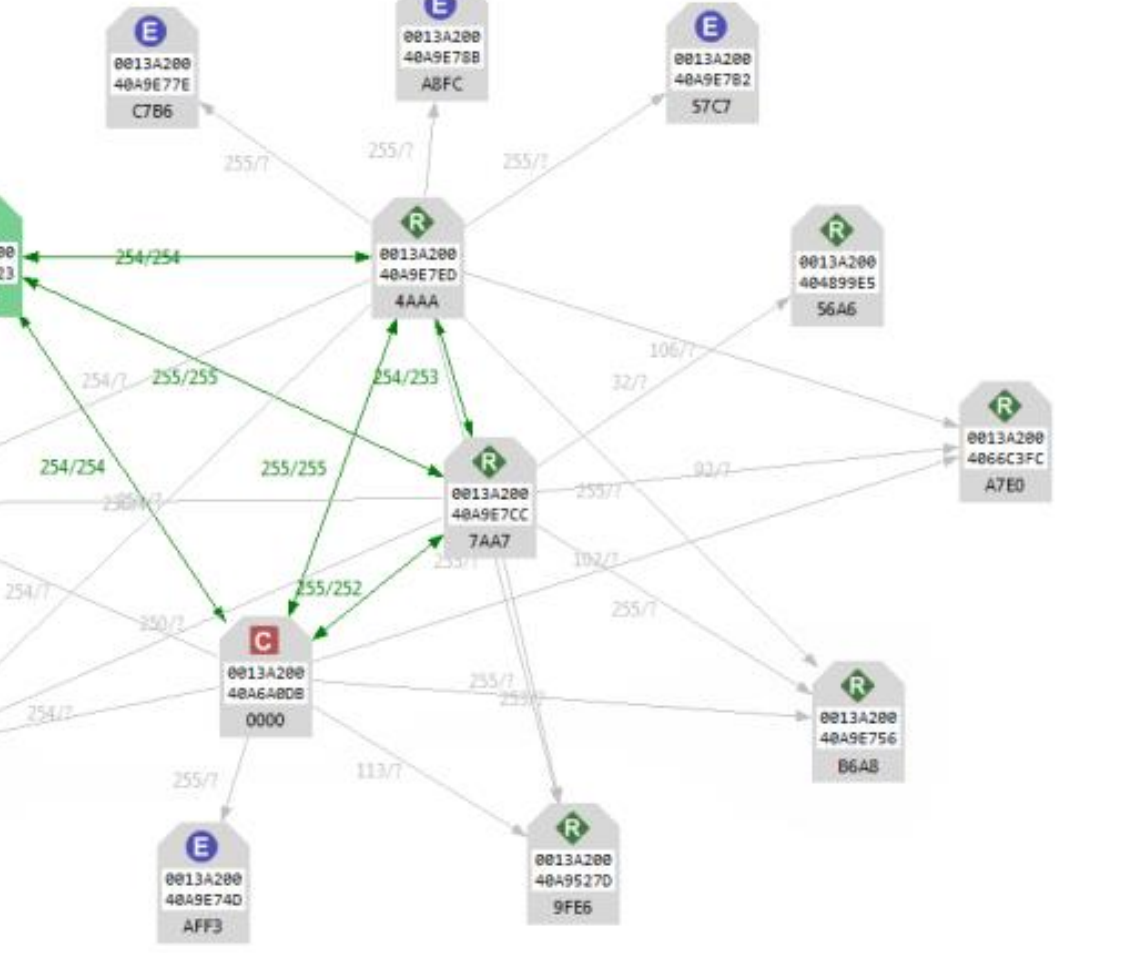

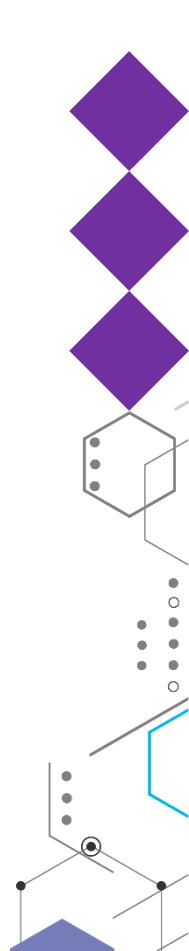

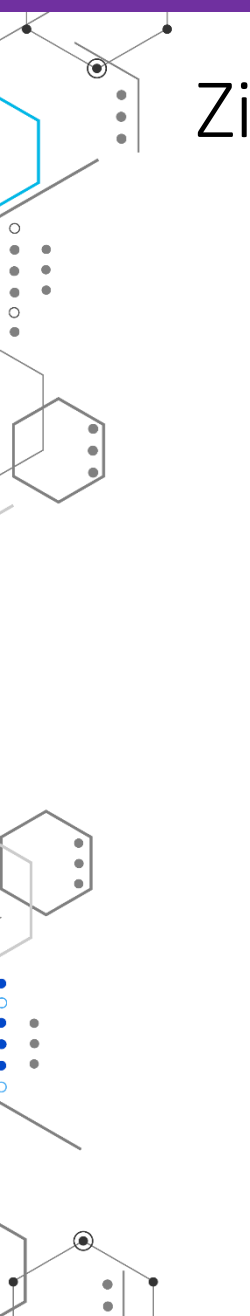

•

0

## ZigBee в «Умном доме»

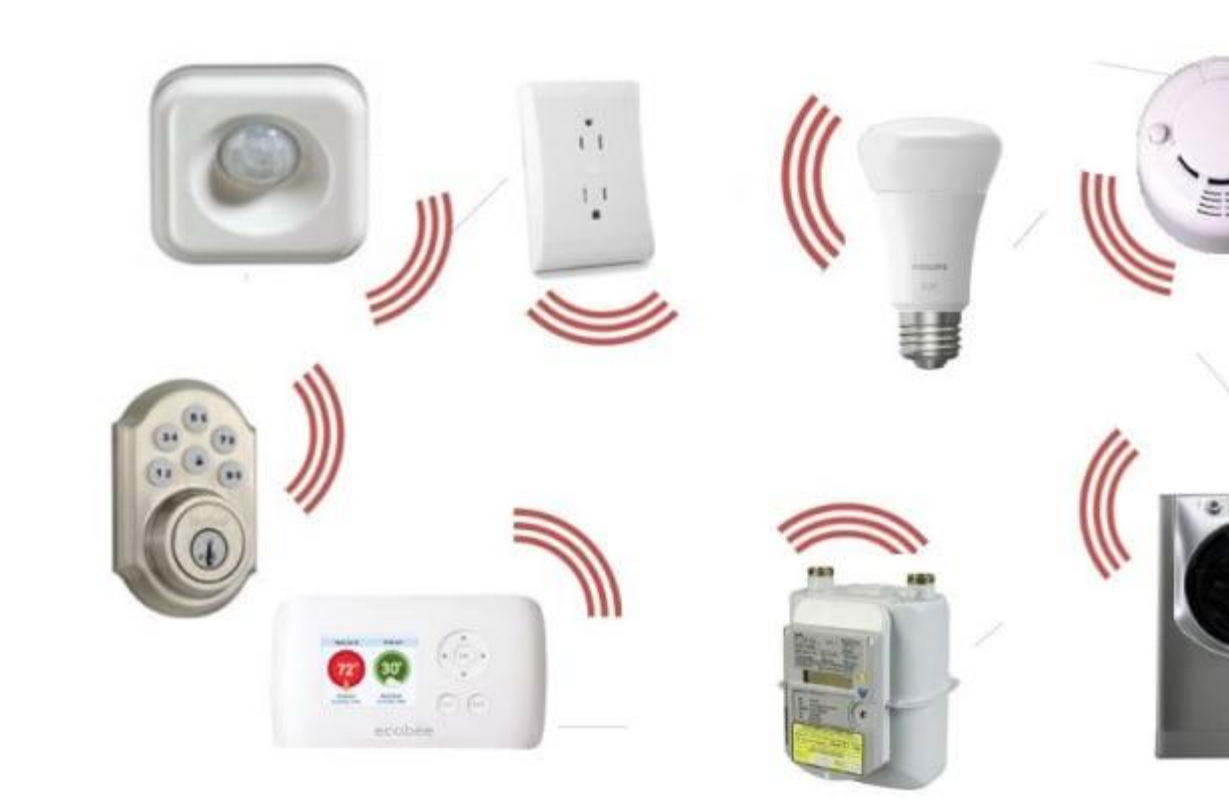

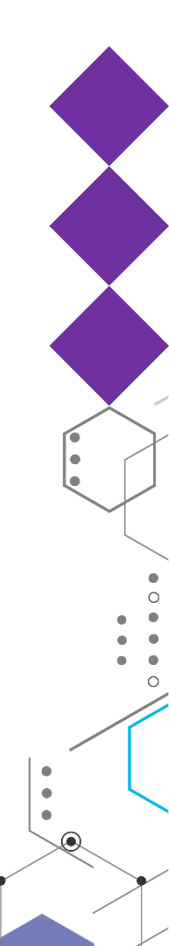

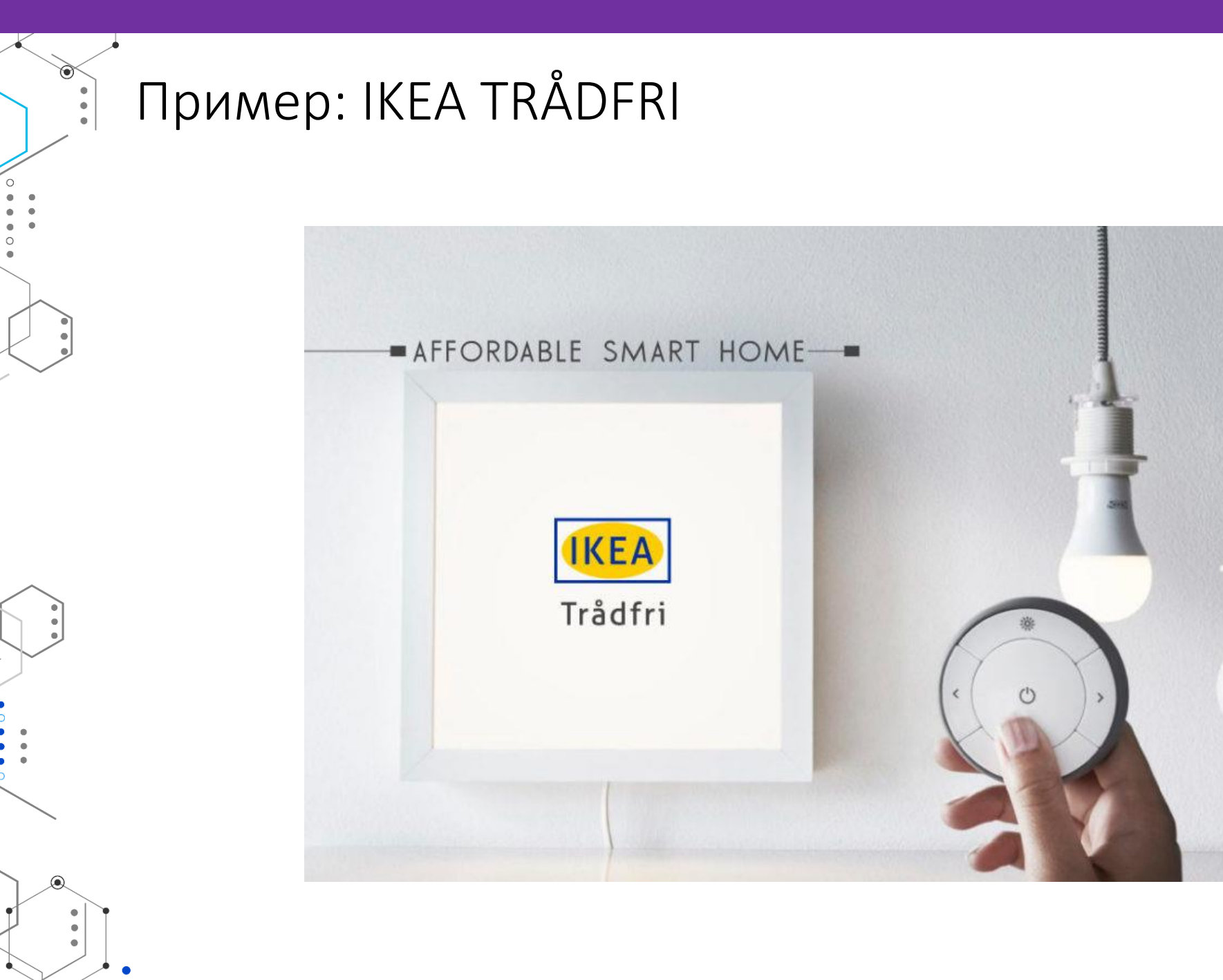

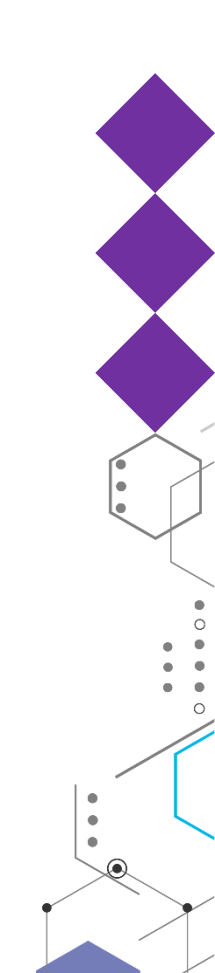

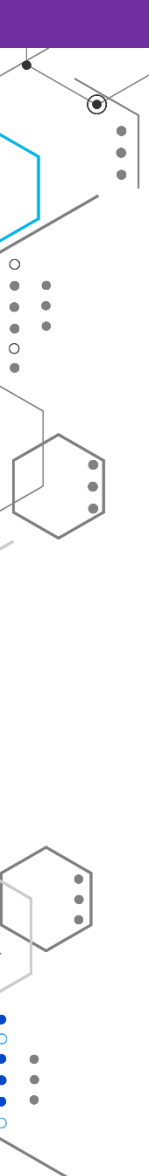

# Пример: Philips Hue

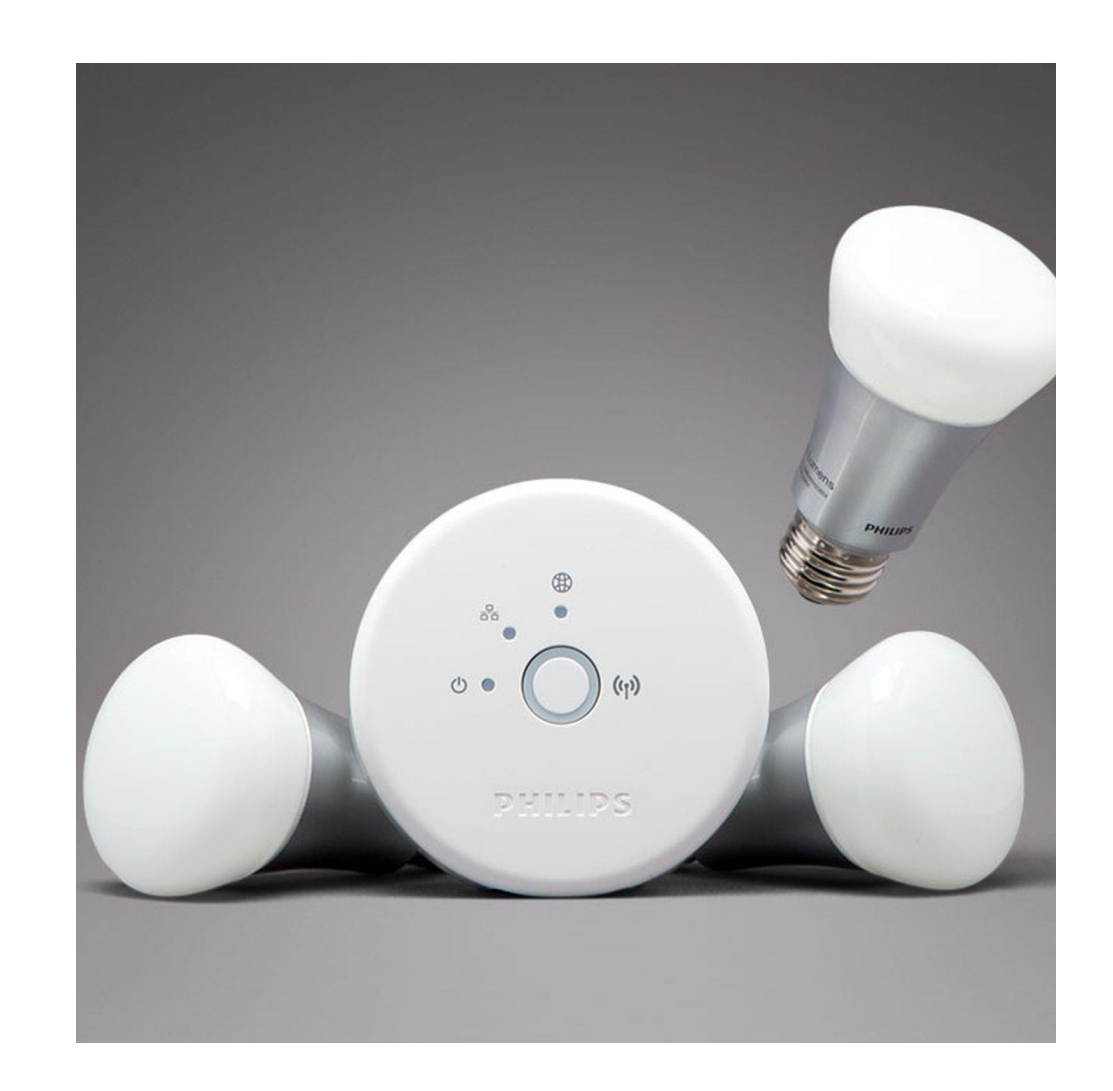

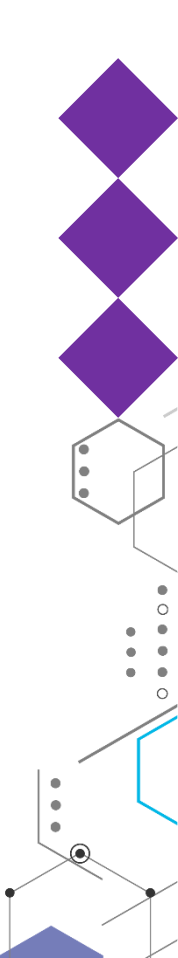

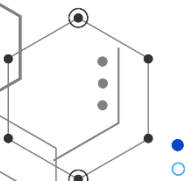

## Пример: Aeotec SmartThings Hub

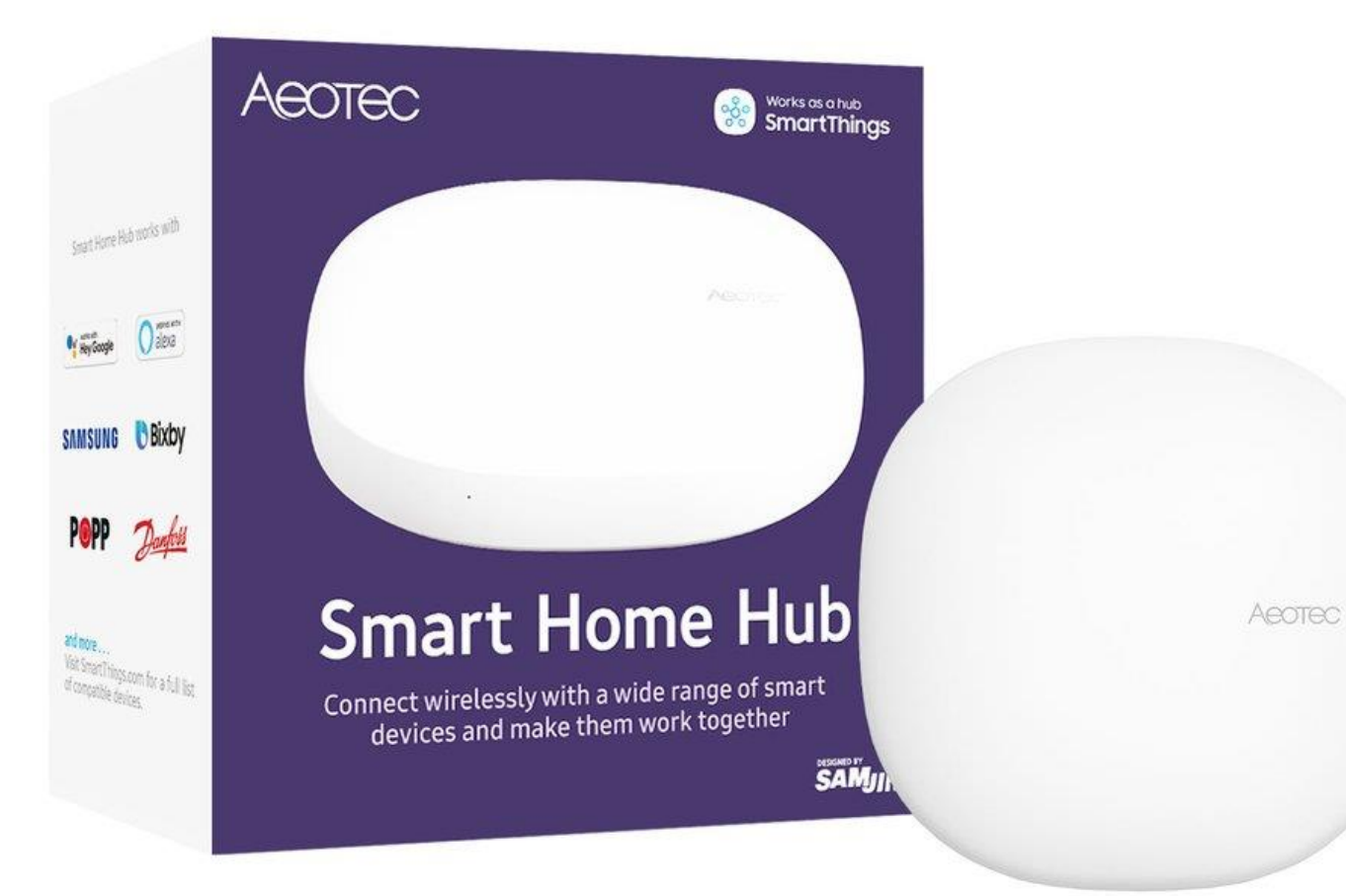

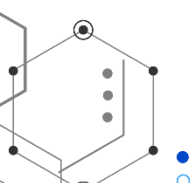

•

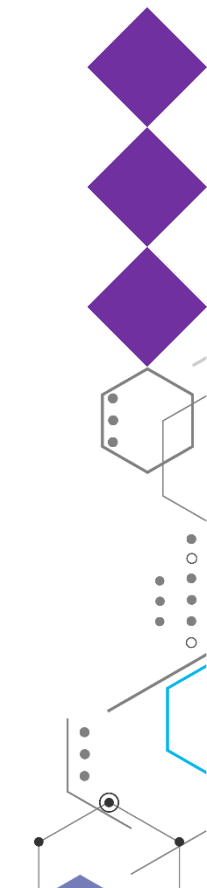

#### История со взломом лампочек через квадрокоптер

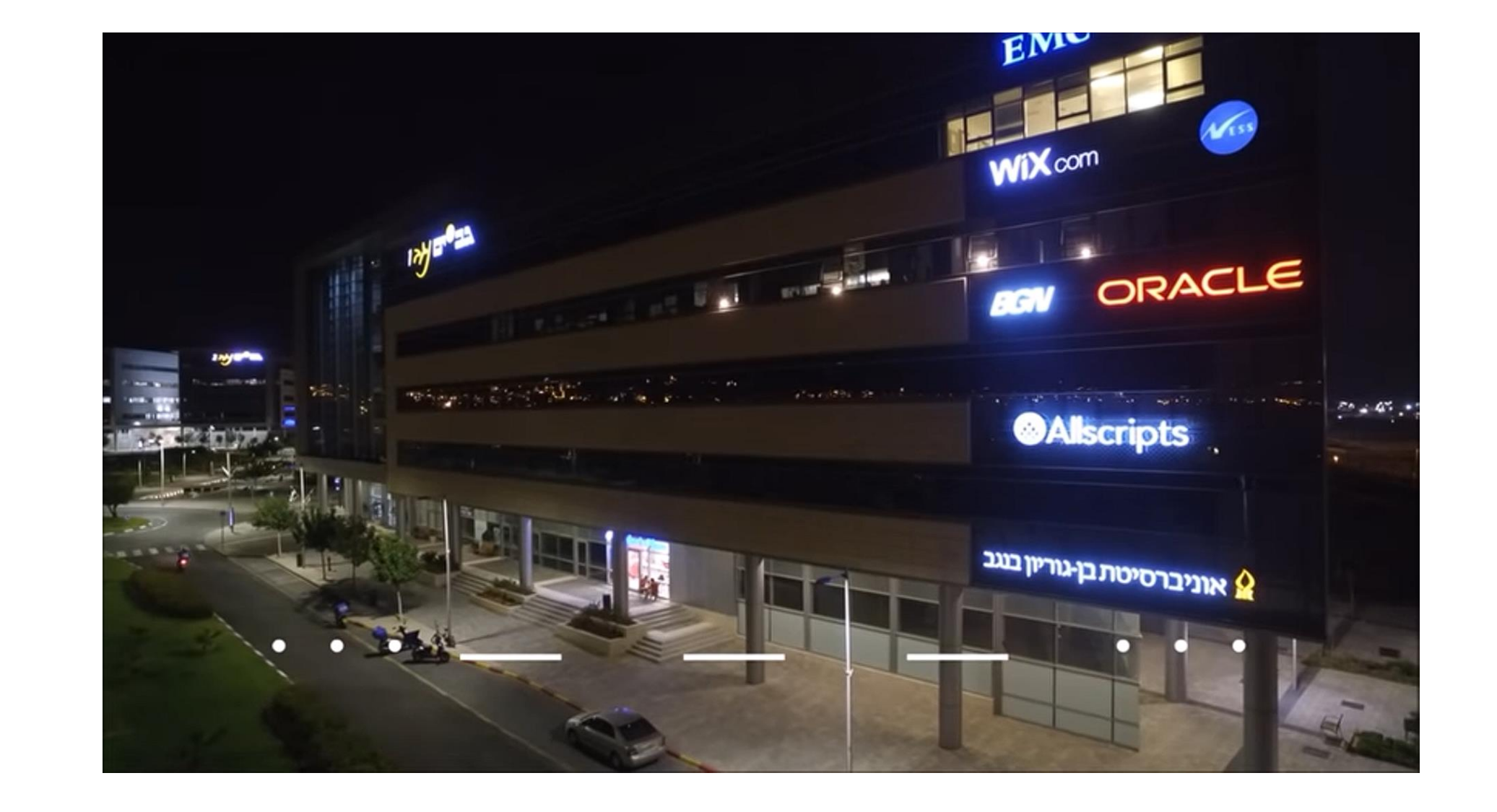

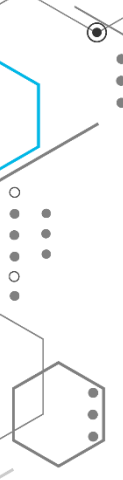

#### Сценарий практикума

- 1. Конфигурируем ХВее-модуль
- 2. Объединяем модули в сеть
- 3. Соединяем модуль и плату микроконтроллера
- 4. Получаем данные
- 5. Отправляем данные
- 6. Делаем простой MQTT-шлюз

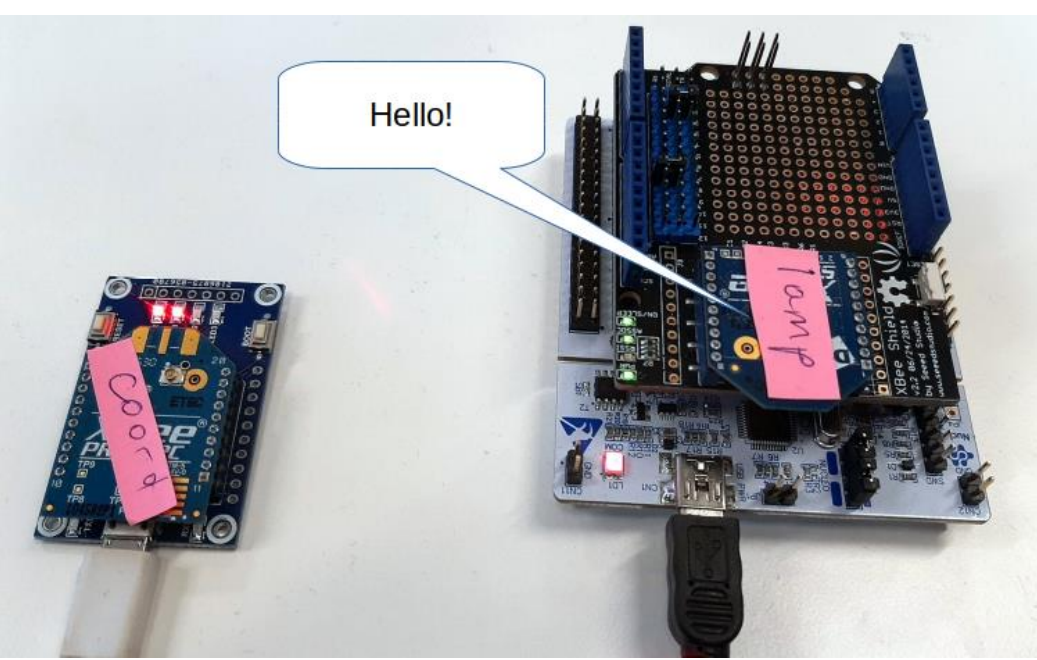

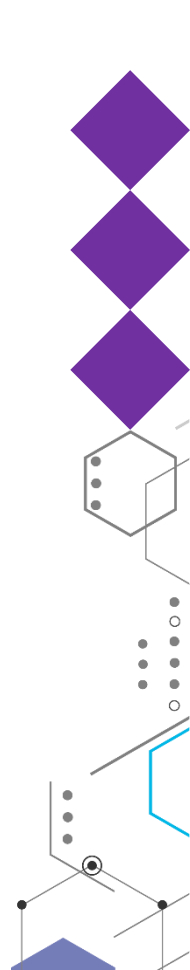

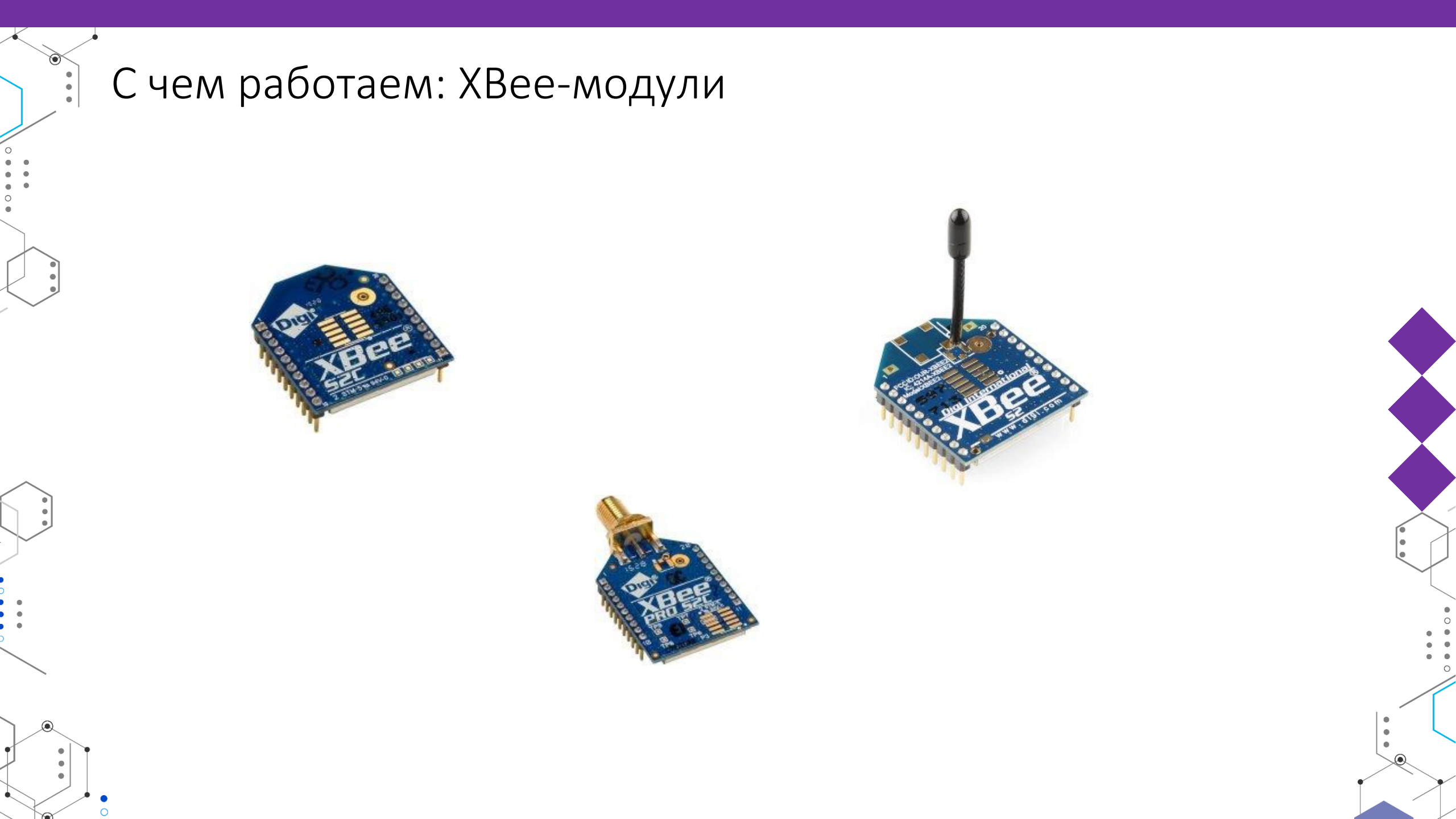

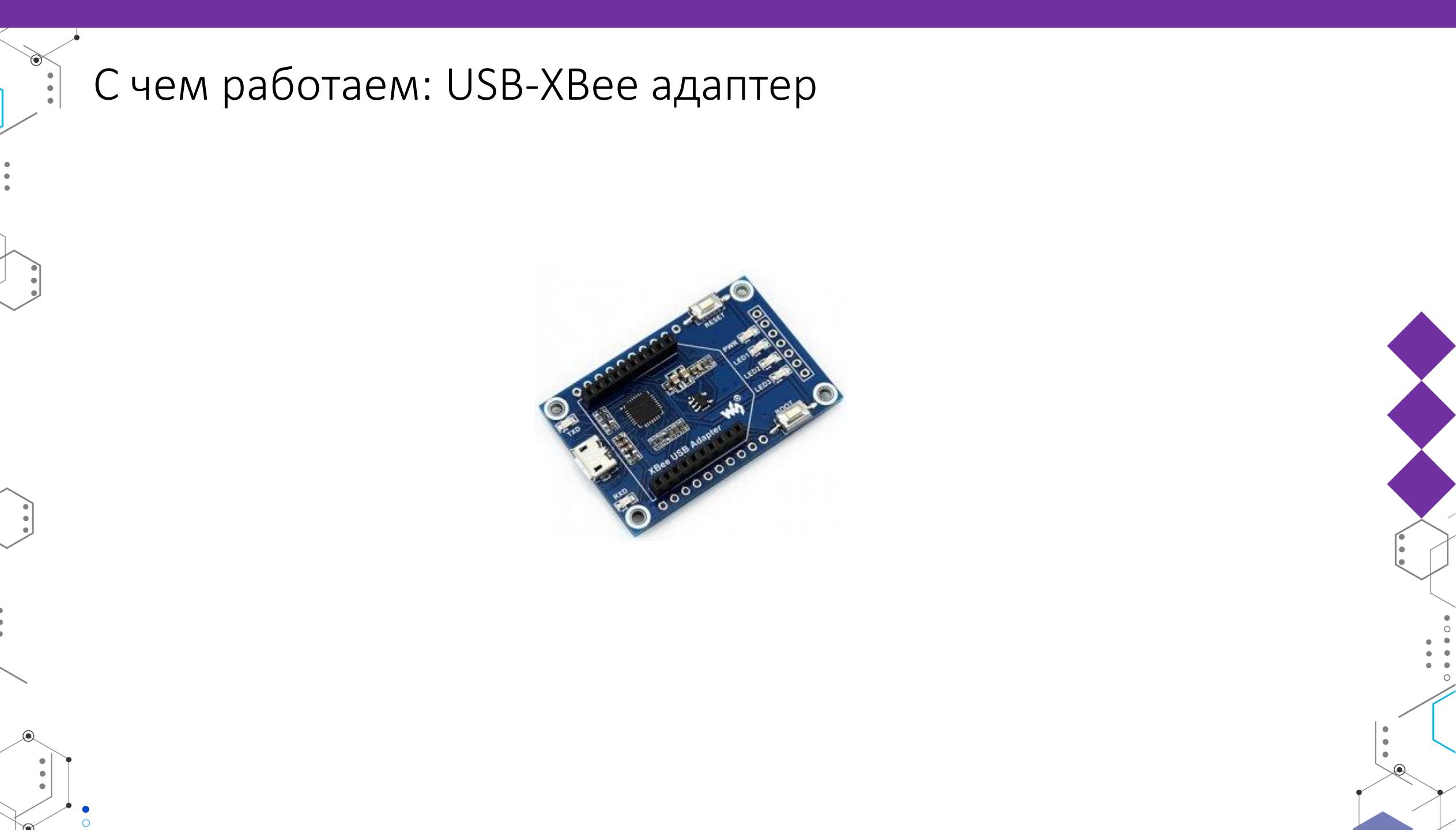

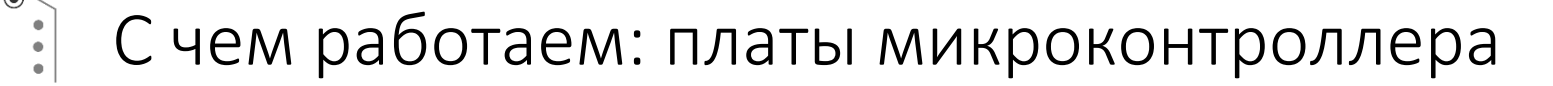

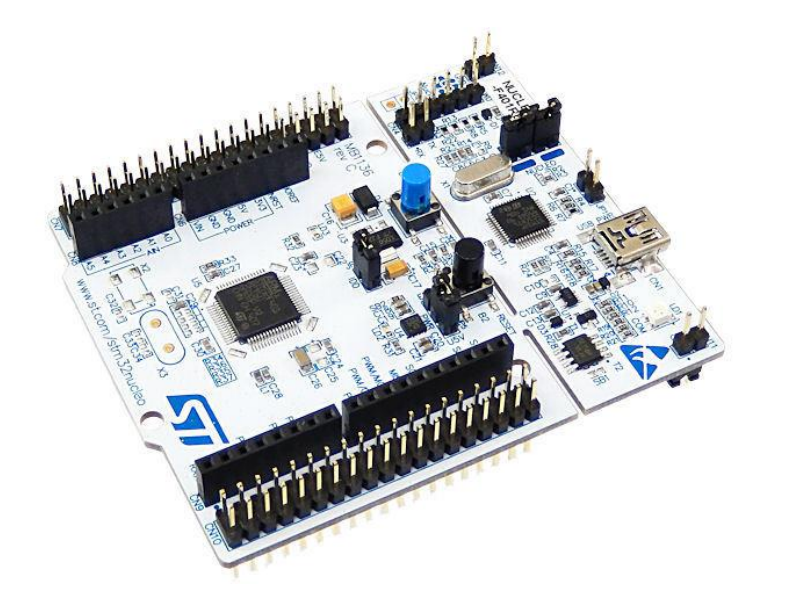

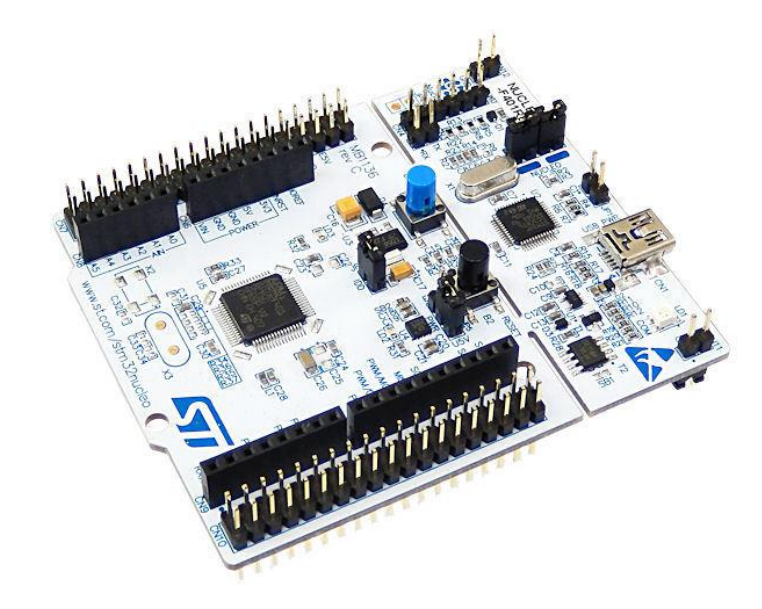

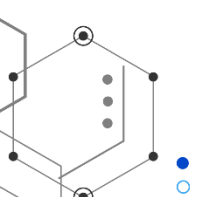

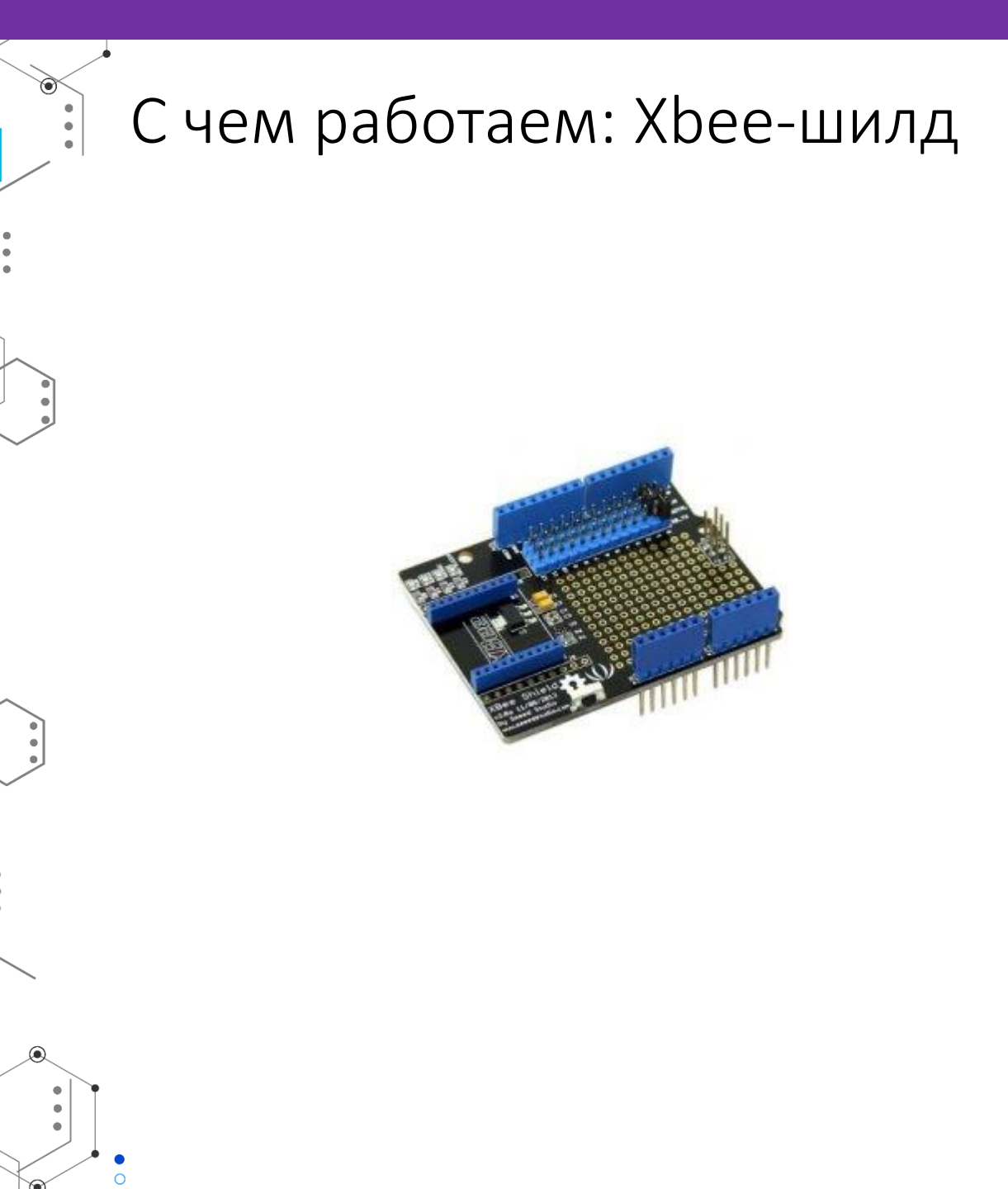

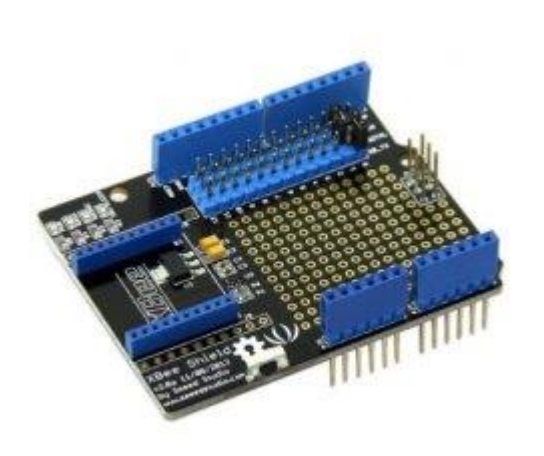

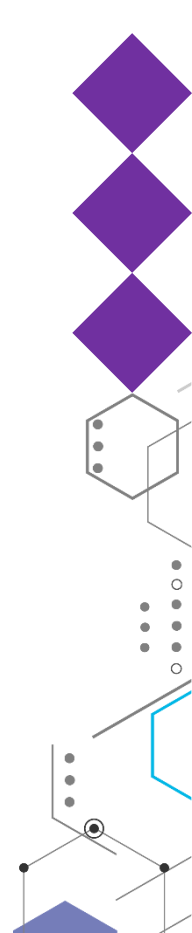

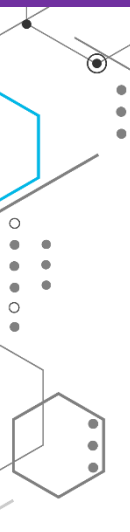

## Разница между ZigBee и XBee?

- ZigBee протокол
- XBee модуль производства компании Digi
  - Форм-фактор
  - API
  - Реализует протоколы: WiFi, ZigBee, DigiMesh
- Нас интересуют модули ХВее, реализующие ZigBee-интерфейс

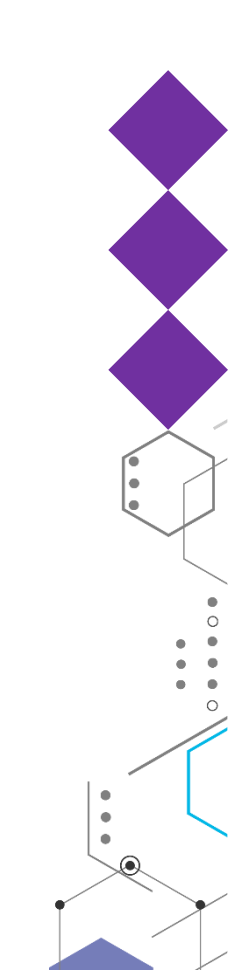

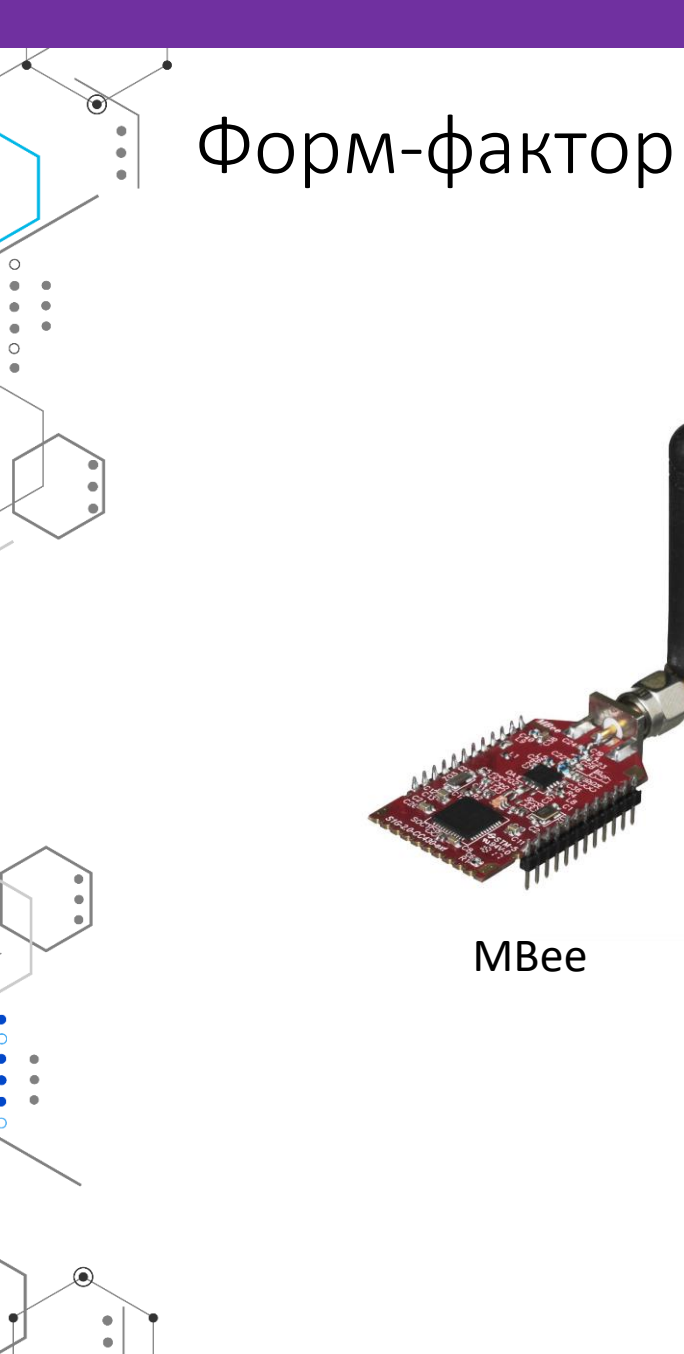

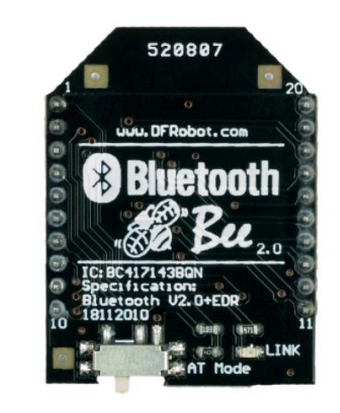

Bluetooth

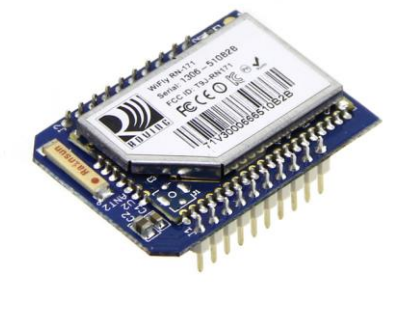

WiFi

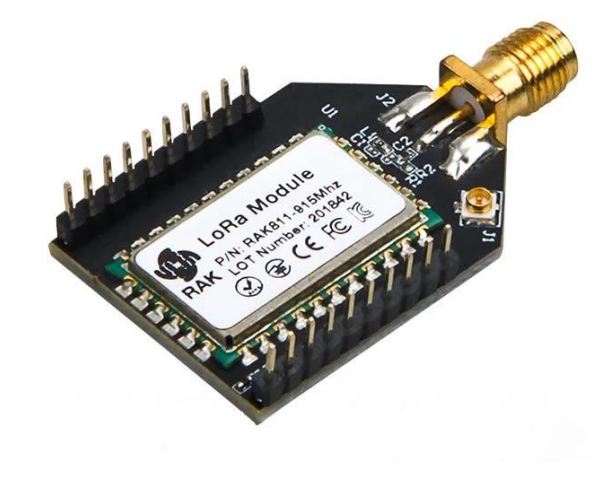

LoRa

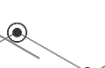

#### Программа Digi XCTU

٠

.

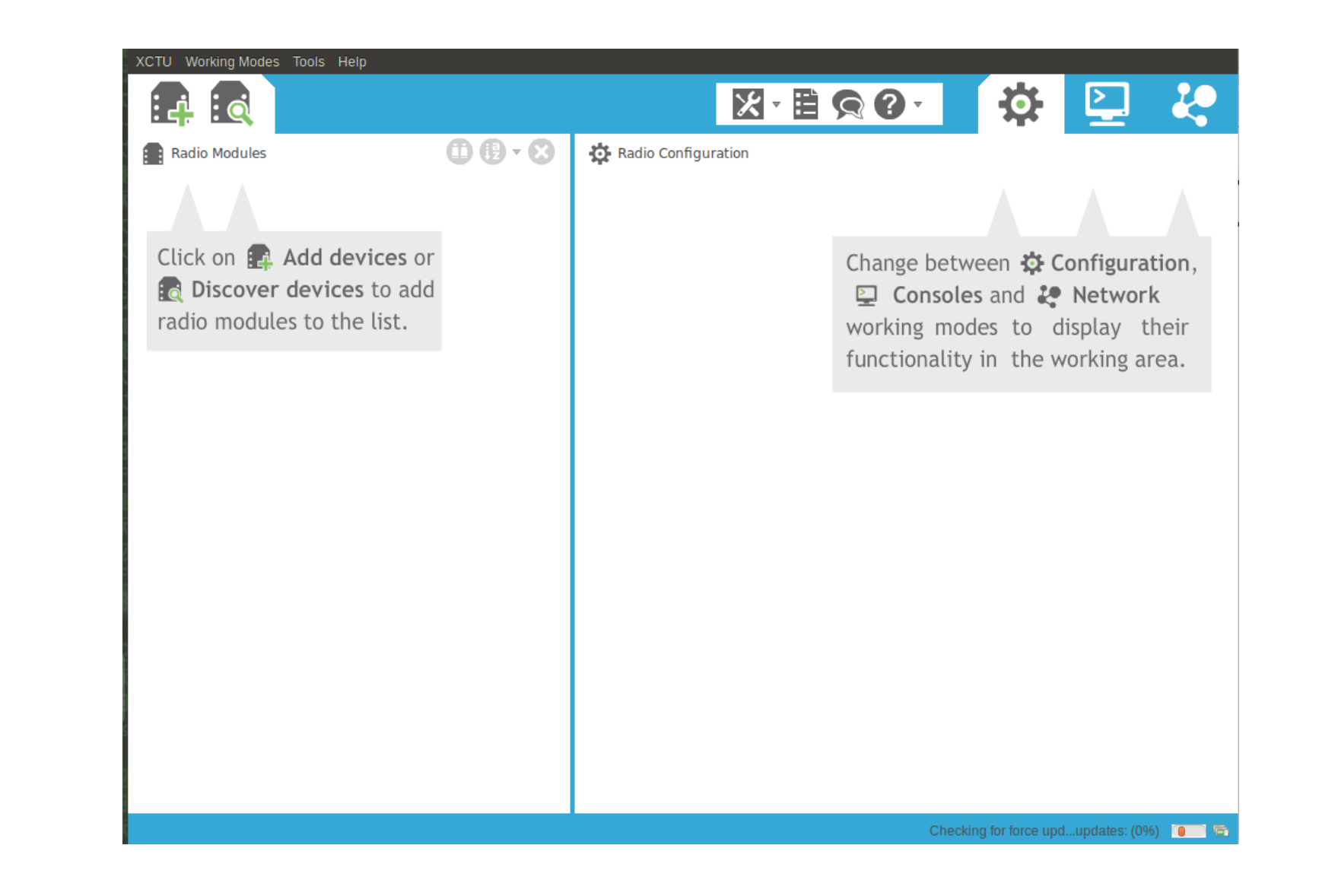

.

## Успешное добавление модуля

•

| Discovering radio modules |                                                                   |                         |  |  |  |  |  |  |  |
|---------------------------|-------------------------------------------------------------------|-------------------------|--|--|--|--|--|--|--|
| Sea                       | arch finished. 1 device(s) found                                  |                         |  |  |  |  |  |  |  |
|                           | 1 device(s) found                                                 | 🔀 Stop                  |  |  |  |  |  |  |  |
| Devices discove           | ered:                                                             |                         |  |  |  |  |  |  |  |
|                           | Port: /dev/ttyUSB0 - 115<br>Name:<br>MAC Address: 0013A20041632E8 | 5200/8/N/1/N - AT<br>36 |  |  |  |  |  |  |  |

| Select all          | Deselect all      |                      |
|---------------------|-------------------|----------------------|
| Your device was not | found? Click here |                      |
| [                   | Cancel            | Add selected devices |

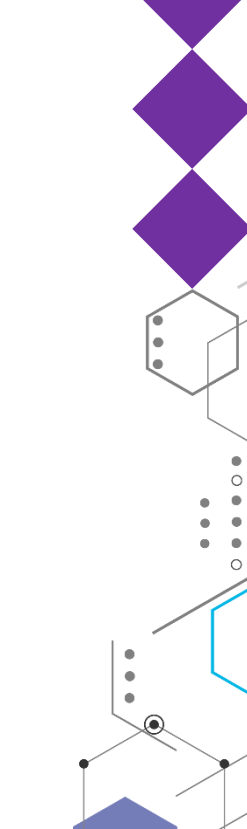

# Конфигурируем модуль: ID сети

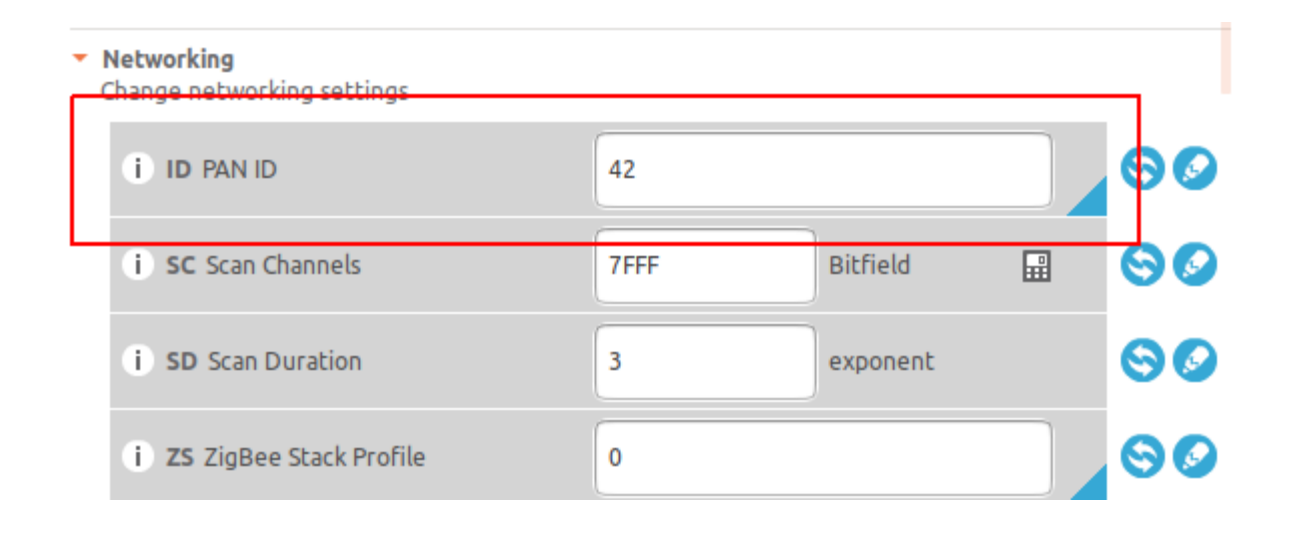

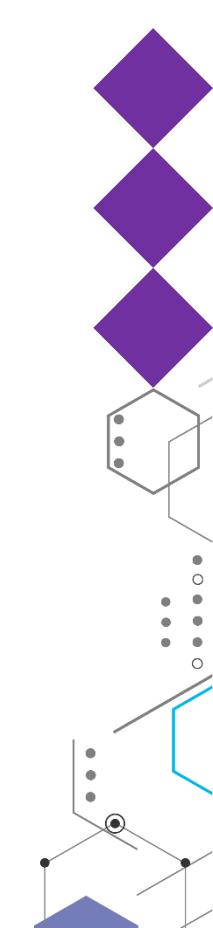

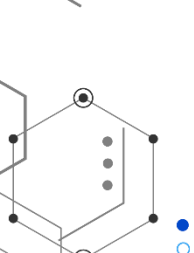

# 

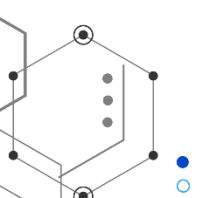

#### Конфигурируем модуль: роль

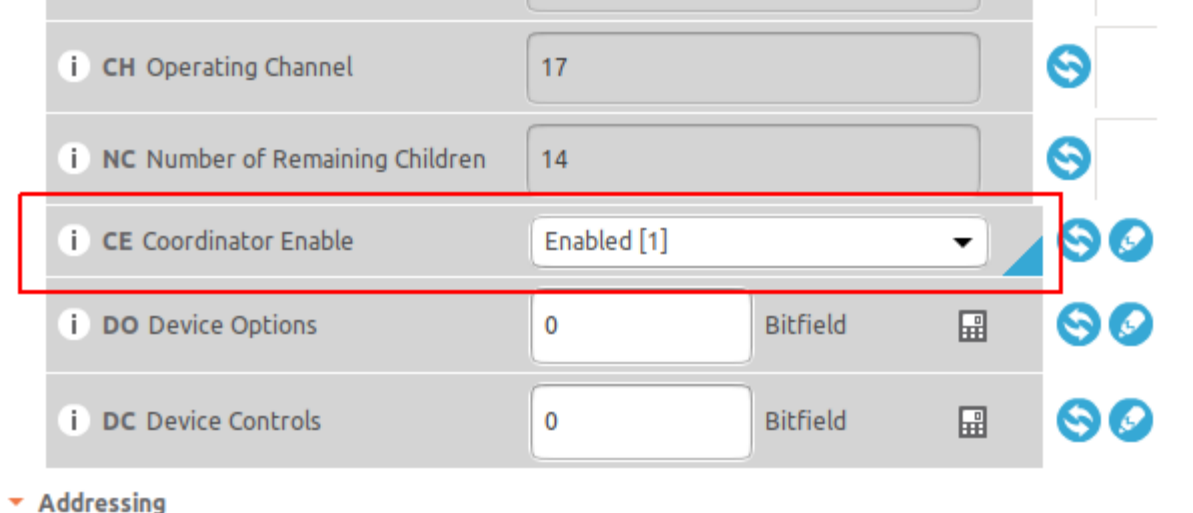

Change addressing cettings

#### Конфигурируем модуль: режим

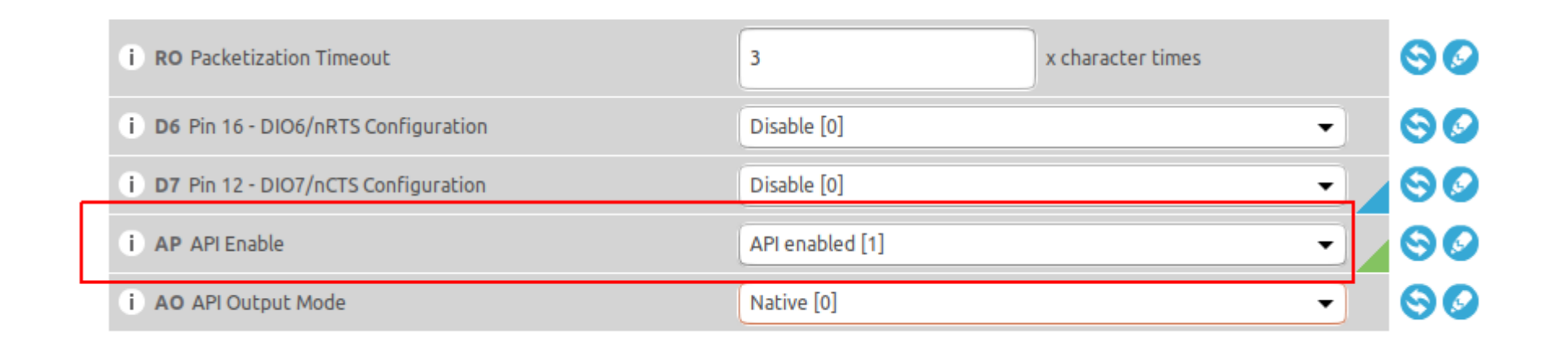

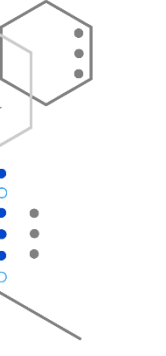

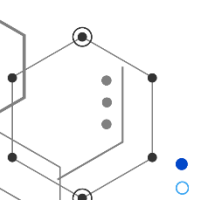

#### Конфигурируем модуль: название

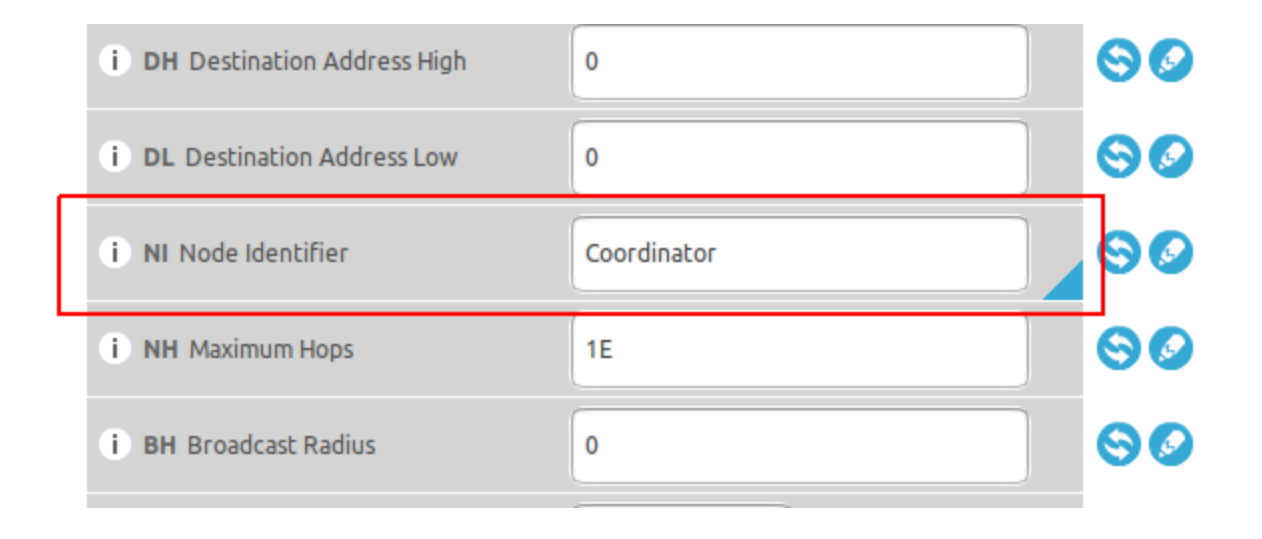

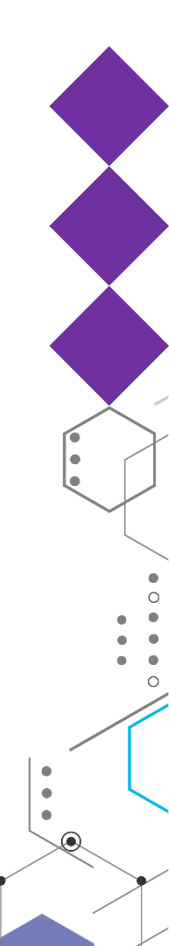

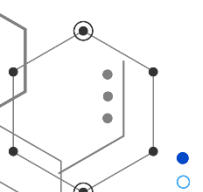

## Записываем настройки

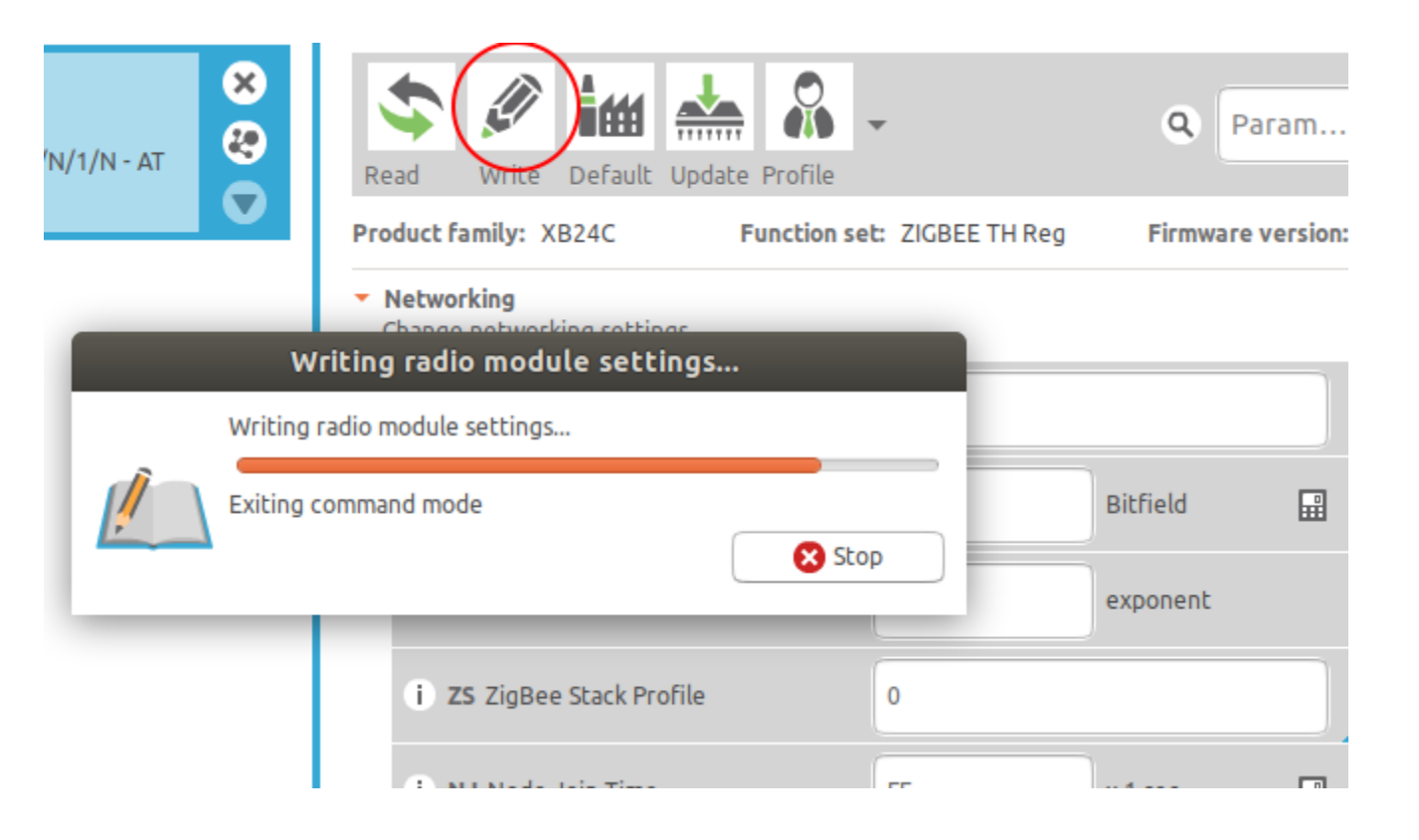

۰

#### Объединяем модули в сеть

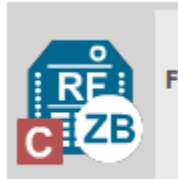

Name: Coordinator × Function: ZIGBEE TH PRO 20 Port: /dev/ttyACM0 - 9 ... /8/N/1/N - API MAC: 0013A200415 Discover radio nodes in the same network

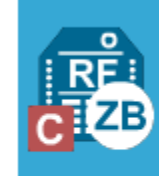

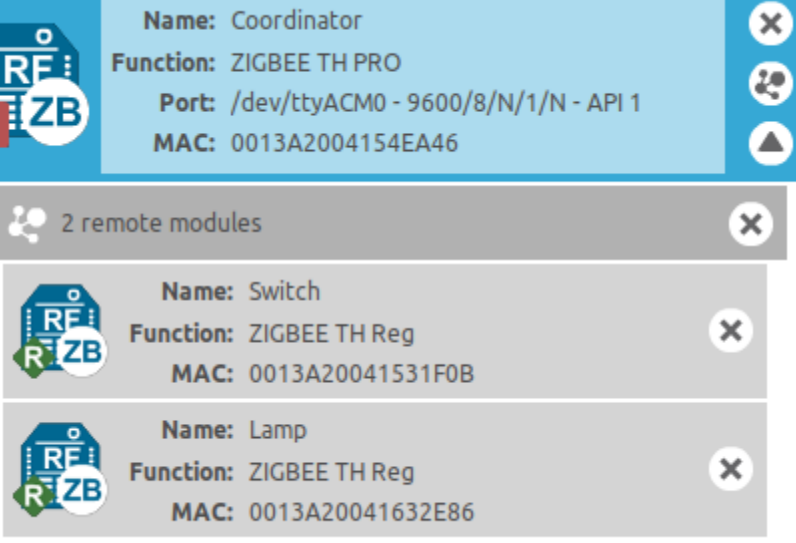

Name: Coordinator

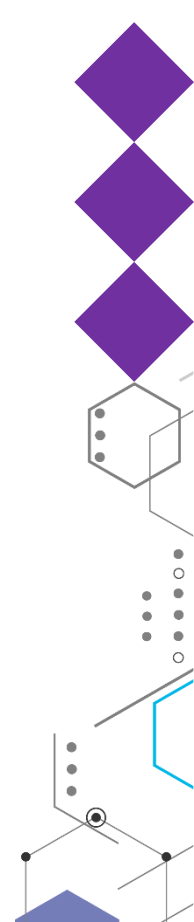

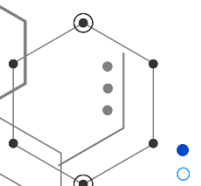

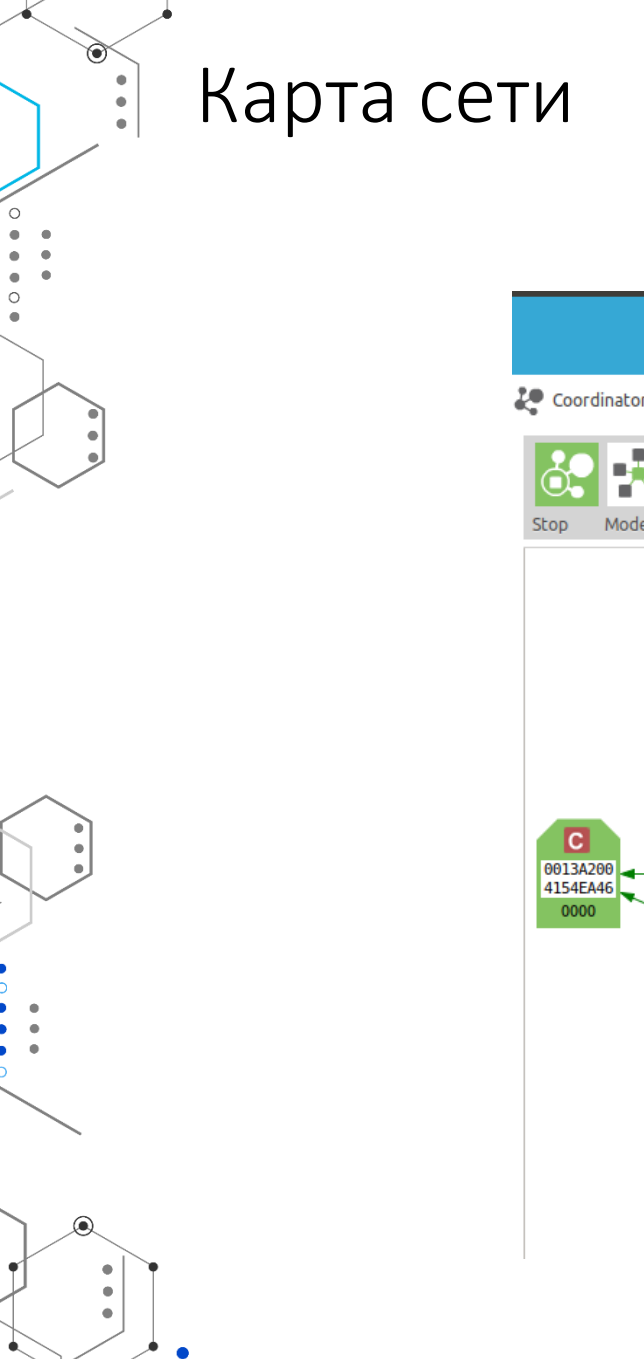

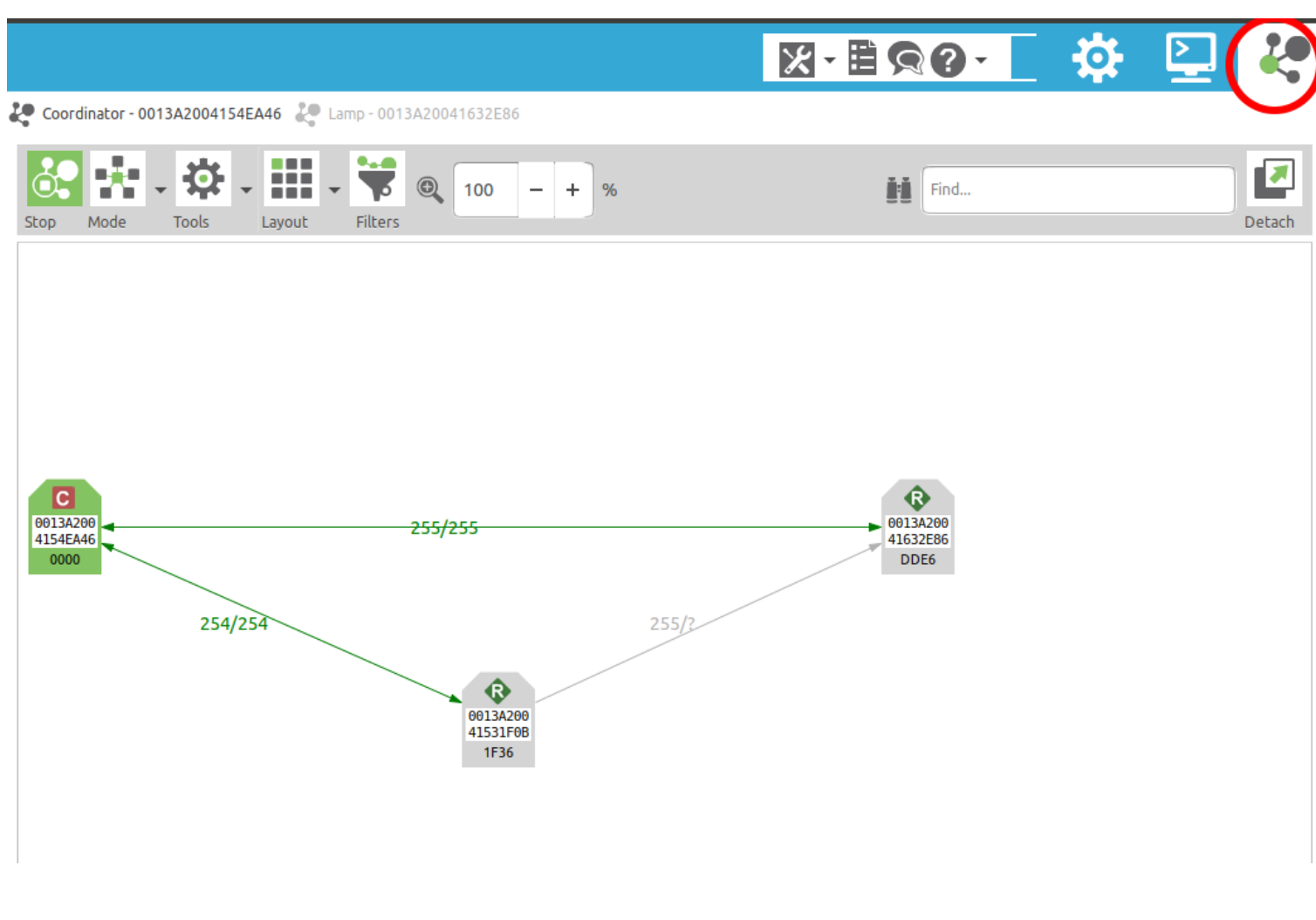

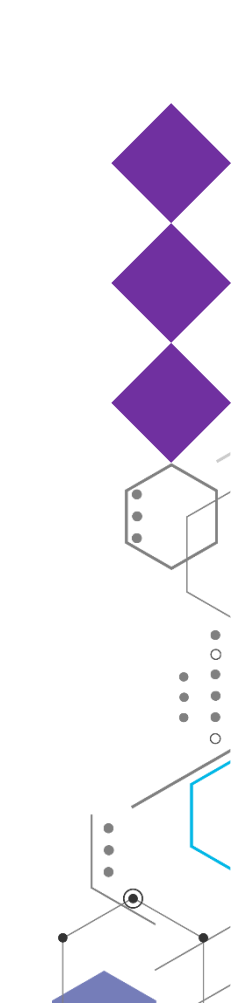

#### Подключаем к микроконтроллеру

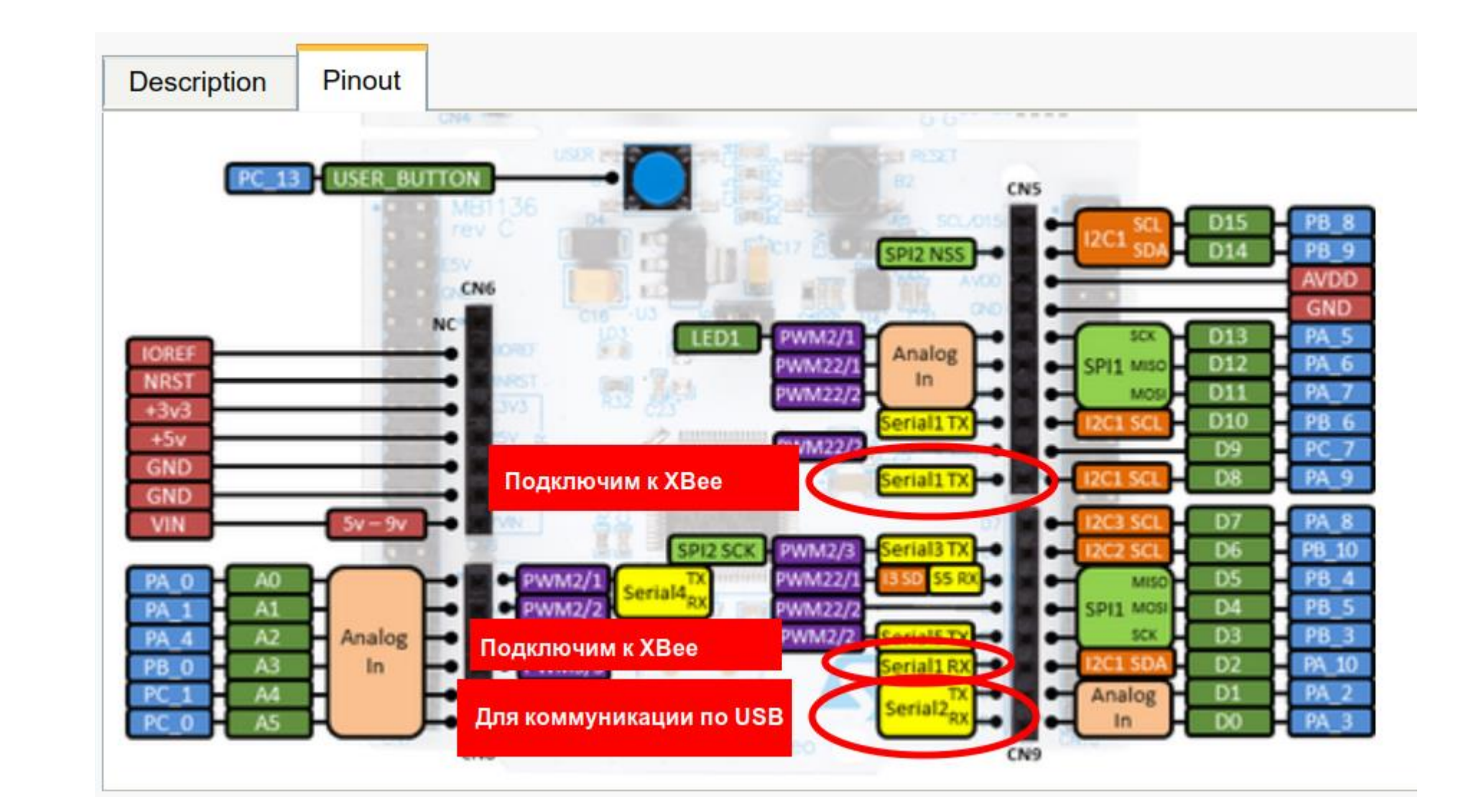

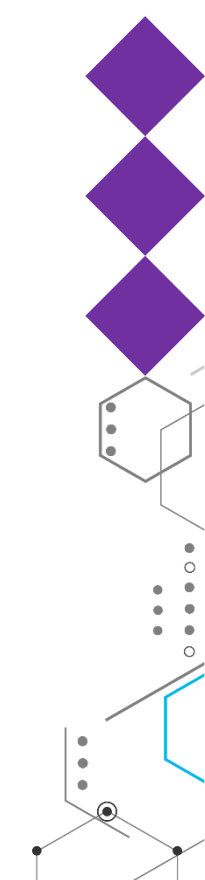

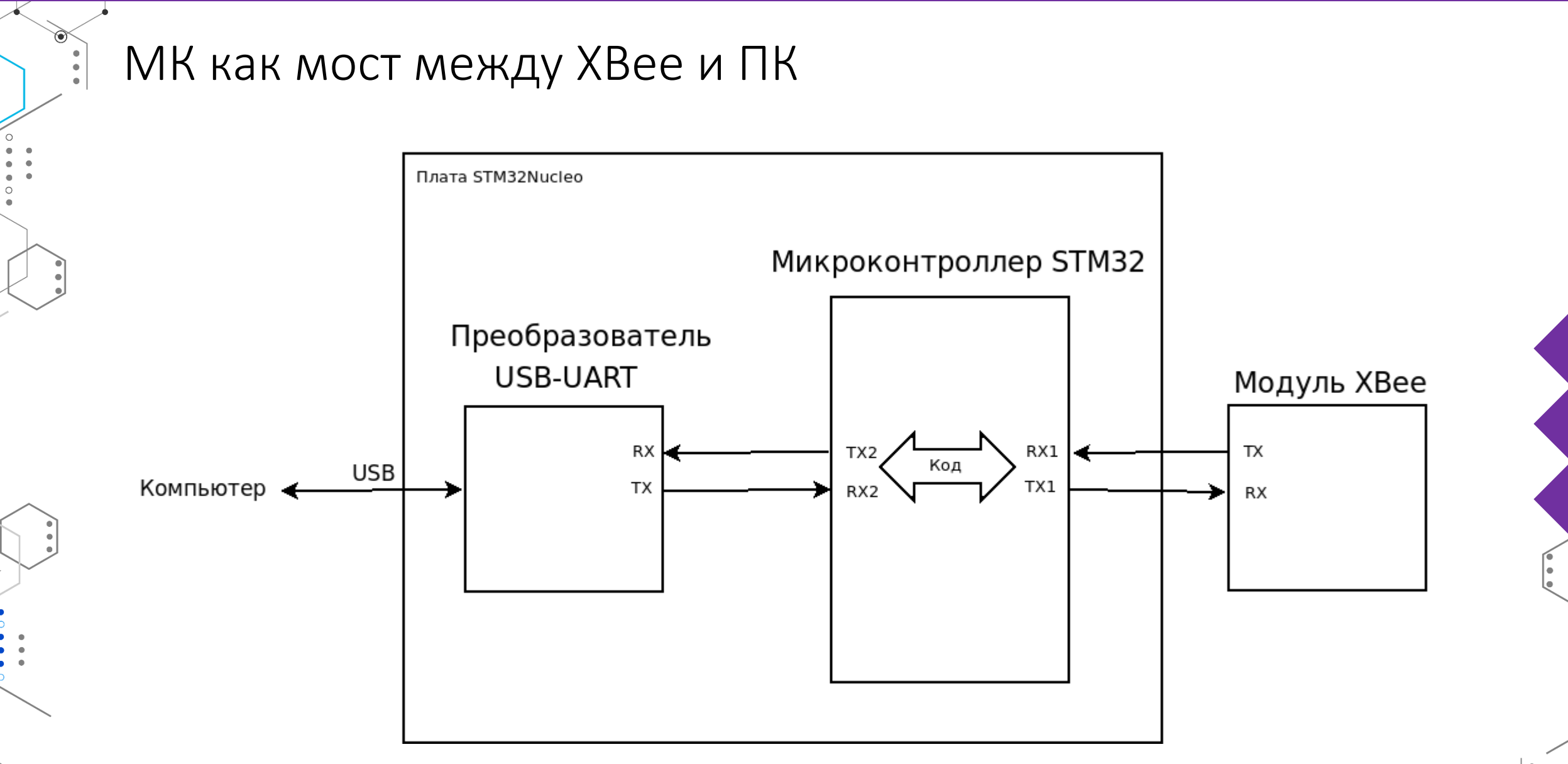

•

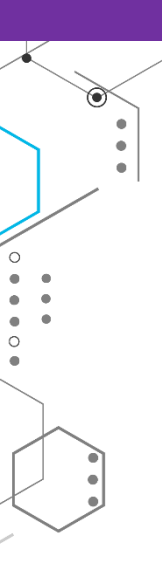

#### МК как мост между ХВее и ПК

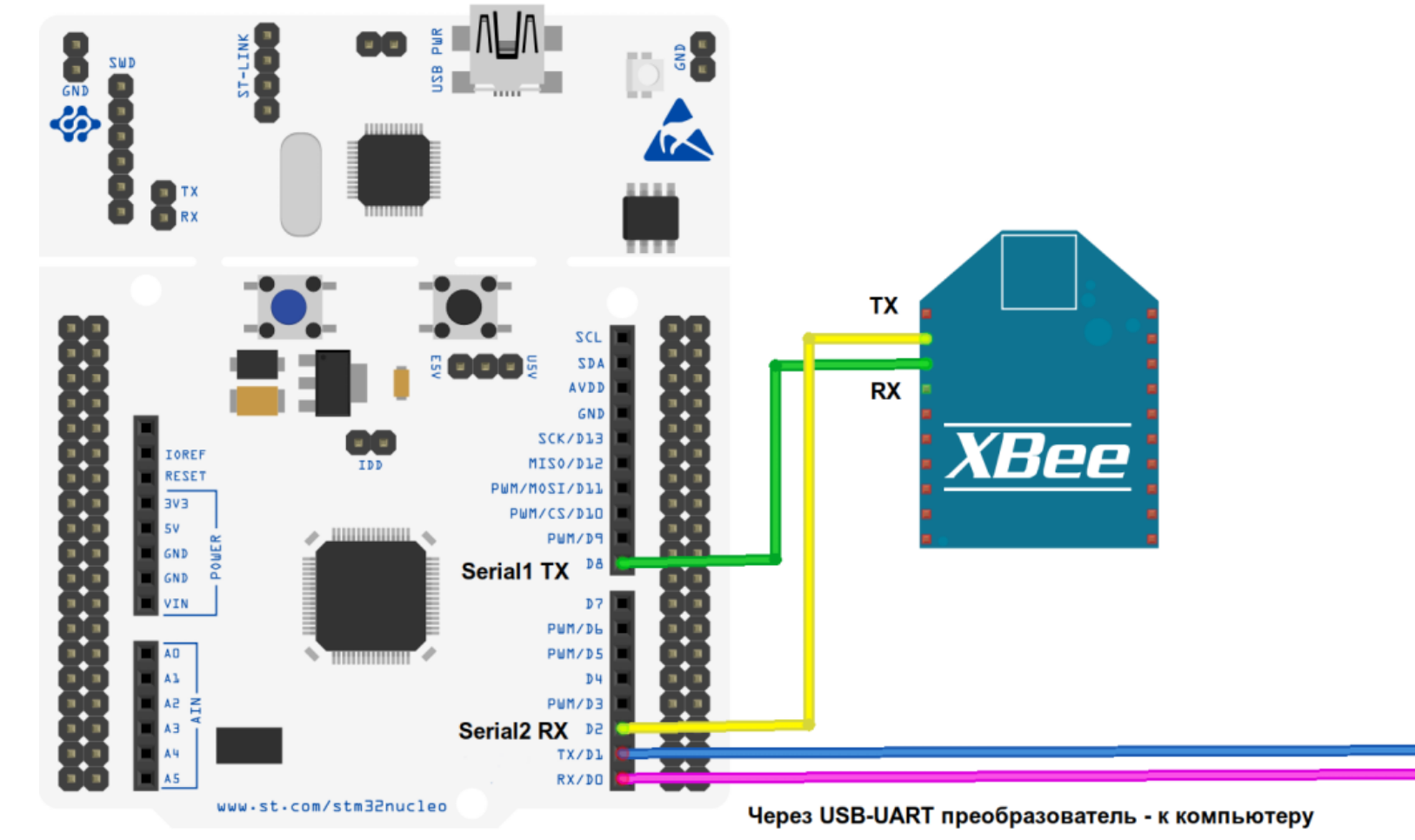

fritzing

.

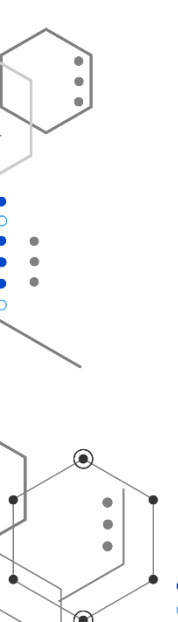

#### МК как мост между ХВее и ПК

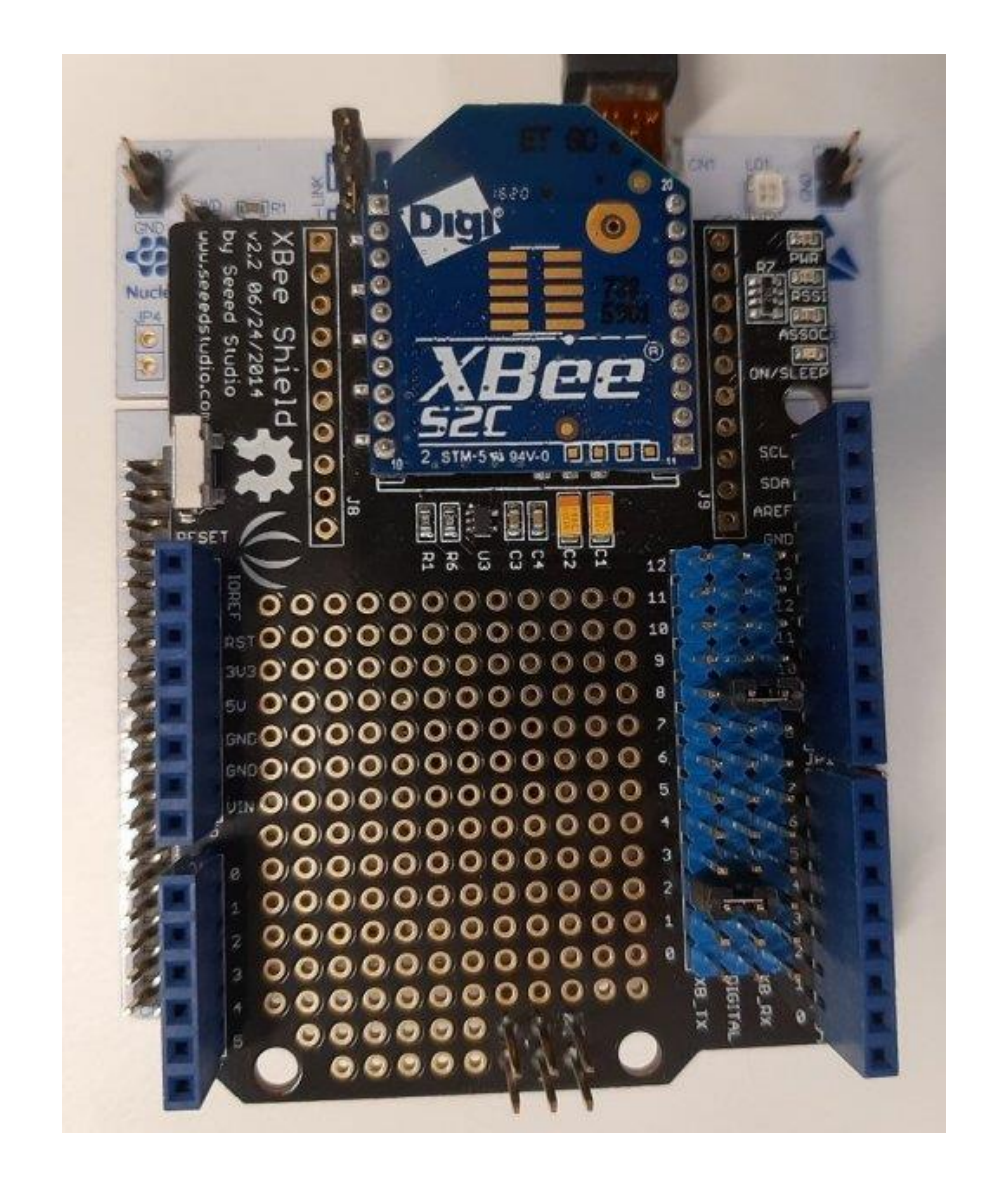

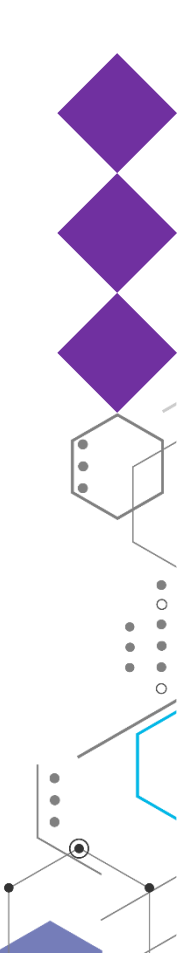

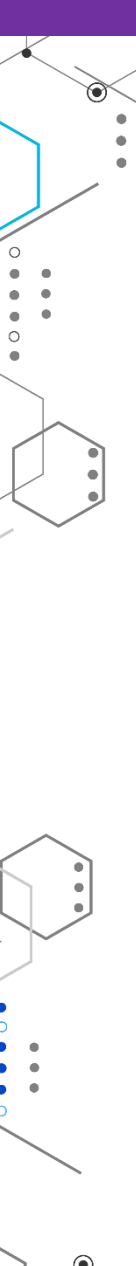

## Код Serial Bridge

**#include** "mbed.h" // Make a serial bridge from a serial I/O device on mbed to the PC

```
Serial pc(USBTX, USBRX); // tx, rx
Serial device(PA_9, PA_10); // tx, rx
```

// Defaults to 9600 baud on each device - use .baud(baudrate) to change
int main()

```
pc.printf("Hello!");
while(1)
{
    if(pc roada
```

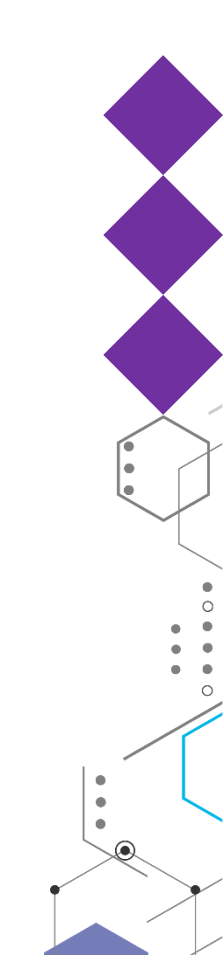

#### Пример: Получение данных

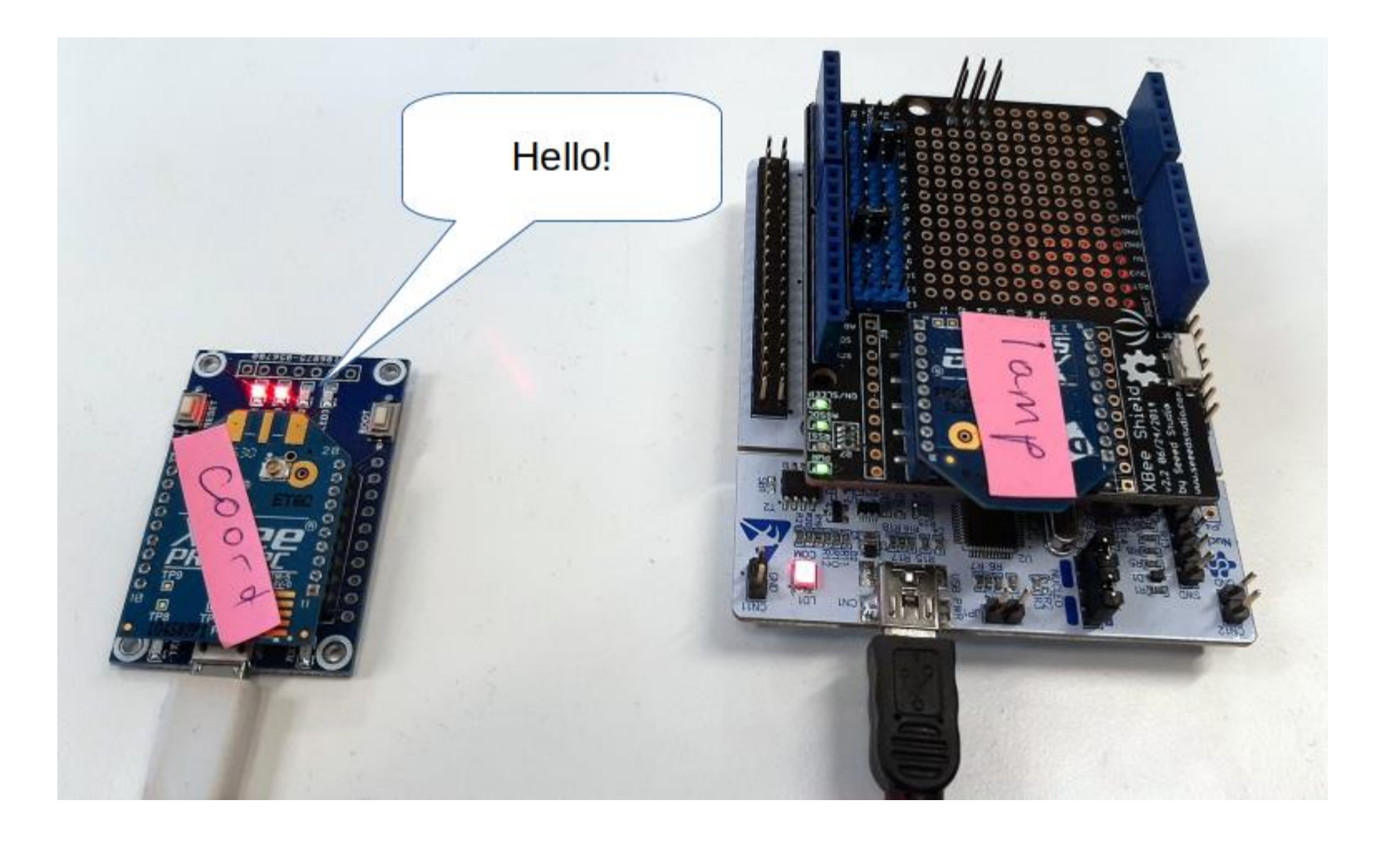

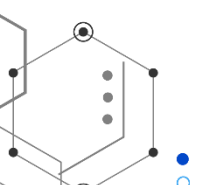

https://os.mbed.com/teams/Digi-International-Inc/code/XBeeLib/wiki/Receiving-Data-from-other-module

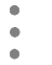

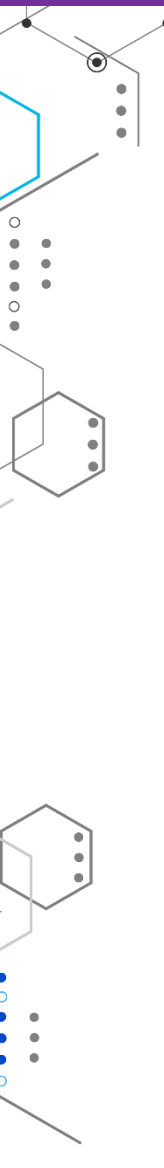

## Фикс библиотеки для S2C модулей

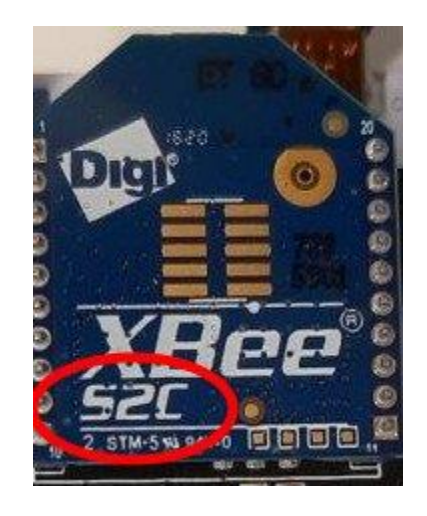

https://os.mbed.com/users/maiorfi/code/XBeeLib\_Fixed/

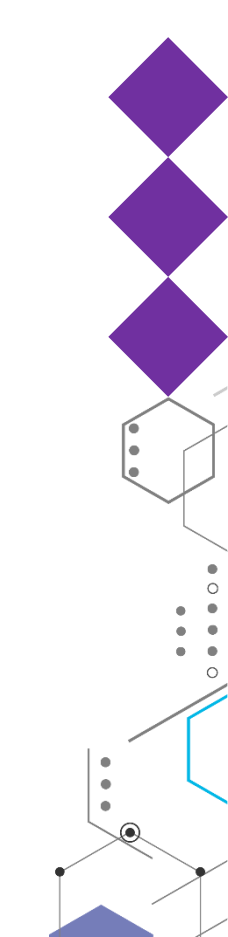

#### Указываем выводы в config.h

//#define RADIO\_TX NC /\* TODO: specify your setup's Serial TX pin connected to the XBee module DIN pin \*/
//#define RADIO\_RX NC /\* TODO: specify your setup's Serial RX pin connected to the XBee module DOUT pin \*/

#define RADIO\_TX PA\_9
#define RADIO\_RX PA\_10

//#define DEBUG\_TX NC /\* TODO: specify your setup's Serial TX for debugging \*/ //#define DEBUG\_RX NC /\* TODO: specify your setup's Serial RX for debugging (optional) \*/

#define DEBUG\_TX USBTX
#define DEBUG\_RX USBRX

#### Запуск примера в консоли

#### GtkTerm - /dev/ttyACM0 9600-8-N-1

File Edit Log Configuration Controlsignals View Help Sample application to demo how to receive unicast and broadcast data with the XBeeZ

mbed Digi International Inc., XBeeLib v1.1.2 mode: 01 HV: 2e43 VR: 4060 ADDR64: 0013a200:41632e86 ADDR16: dde6 Waiting for device to join the network: OK

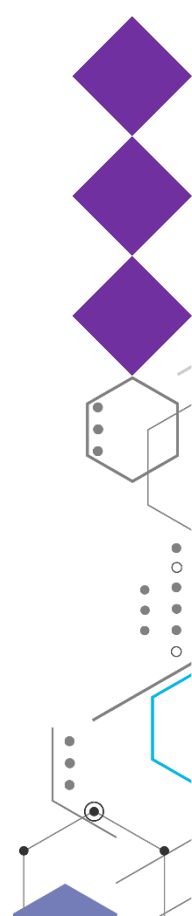

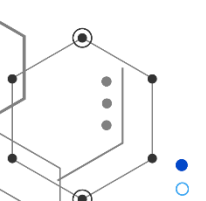

#### Serial Console

#### Serial Console

#### Serial Console

This tool allows you to communicate with your XBee devices without having to add them to the list of radio modules.

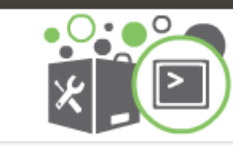

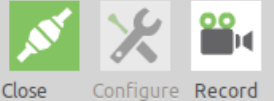

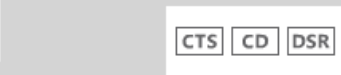

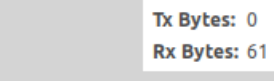

🐨 /dev/ttyUSB0 - 9600/8/N/1/N

| Console log |    |    |    |    |    |    |    |    |    |    |    |    |    |    |    | 0x | 8  | 88 | 8 |
|-------------|----|----|----|----|----|----|----|----|----|----|----|----|----|----|----|----|----|----|---|
|             | 00 | 00 | 00 | 03 | 00 | 00 | 00 | 00 | 03 | 00 | 00 | 00 | 00 | 03 | 00 | 00 | 00 | 00 |   |
|             | 03 | 00 | 00 | 00 | 00 | 03 | 00 | 00 | 00 | 00 | 03 | 00 | 00 | 00 | 00 | 03 | 00 | 00 |   |
|             | 00 | 00 | 03 | 00 | 00 | 00 | 00 | 03 | 00 | 00 | 00 | 00 | 03 | 00 | 7E | 00 | 07 | 8B |   |
|             | 07 | חח | EA | 00 | 00 | 00 | ٨٨ |    |    |    |    |    |    |    |    |    |    |    |   |
|             |    |    |    |    |    |    |    |    |    |    |    |    |    |    |    |    |    |    |   |
|             |    |    |    |    |    |    |    |    |    |    |    |    |    |    |    |    |    |    |   |

OTR RTS BRK

Send packets
Send a single packet

Name
Data

Data
Send selected packet

Send sequence

Transmit interval (ms):

500

Repeat times

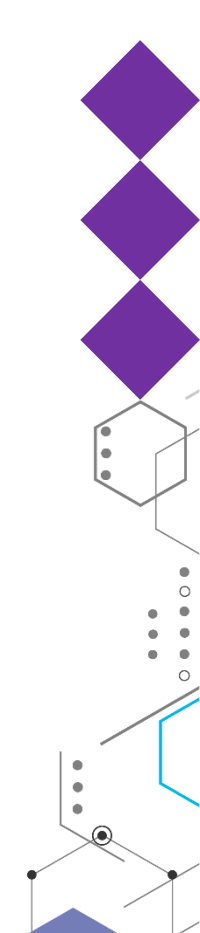

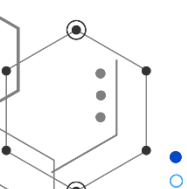

•

#### Создание пакета

| Add a data packet to the list 🛛 😣                            |                                                                |  |  |  |  |  |  |
|--------------------------------------------------------------|----------------------------------------------------------------|--|--|--|--|--|--|
| i Enter the name of the data packet to be added to the list. |                                                                |  |  |  |  |  |  |
| Packet name packet_0                                         |                                                                |  |  |  |  |  |  |
| ASCII HE                                                     | x                                                              |  |  |  |  |  |  |
| 7E 00 19 10<br>20 58 42 65                                   | 01 00 00 00 00 00 FF FF FF FE 00 00 48 65 6C 6C 6F<br>55 21 5A |  |  |  |  |  |  |
|                                                              | Byte count: 29                                                 |  |  |  |  |  |  |
|                                                              | Cancel Add packet                                              |  |  |  |  |  |  |

Посылаем пакет:

7E 00 19 10 01 00 00 00 00 00 00 FF FF FF FE 00 00 48 65 6C 6C 6F 20 58 42 65 65 21 5A

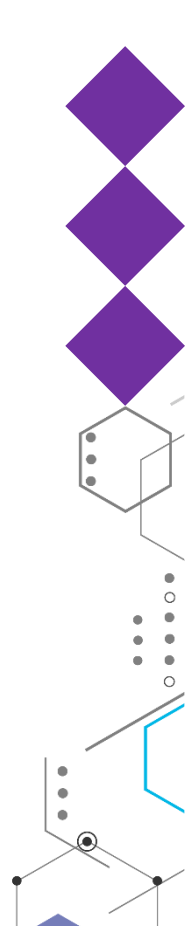

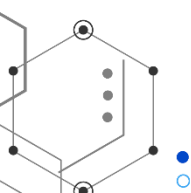

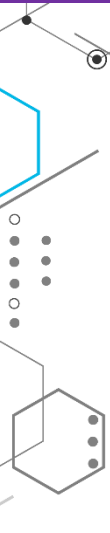

۲

#### Результат отправки

Got a BROADCAST RX packet [0013a200:4154ea46|0000], len 11 Data: 48 65 6c 6c 6f 20 58 42 65 65 21

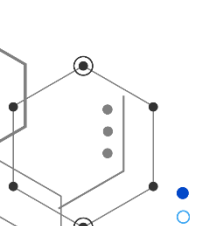

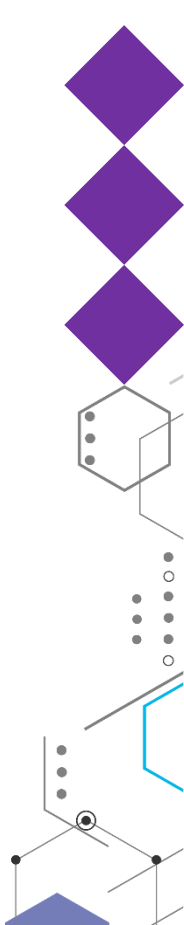

#### Пример: отправка данных

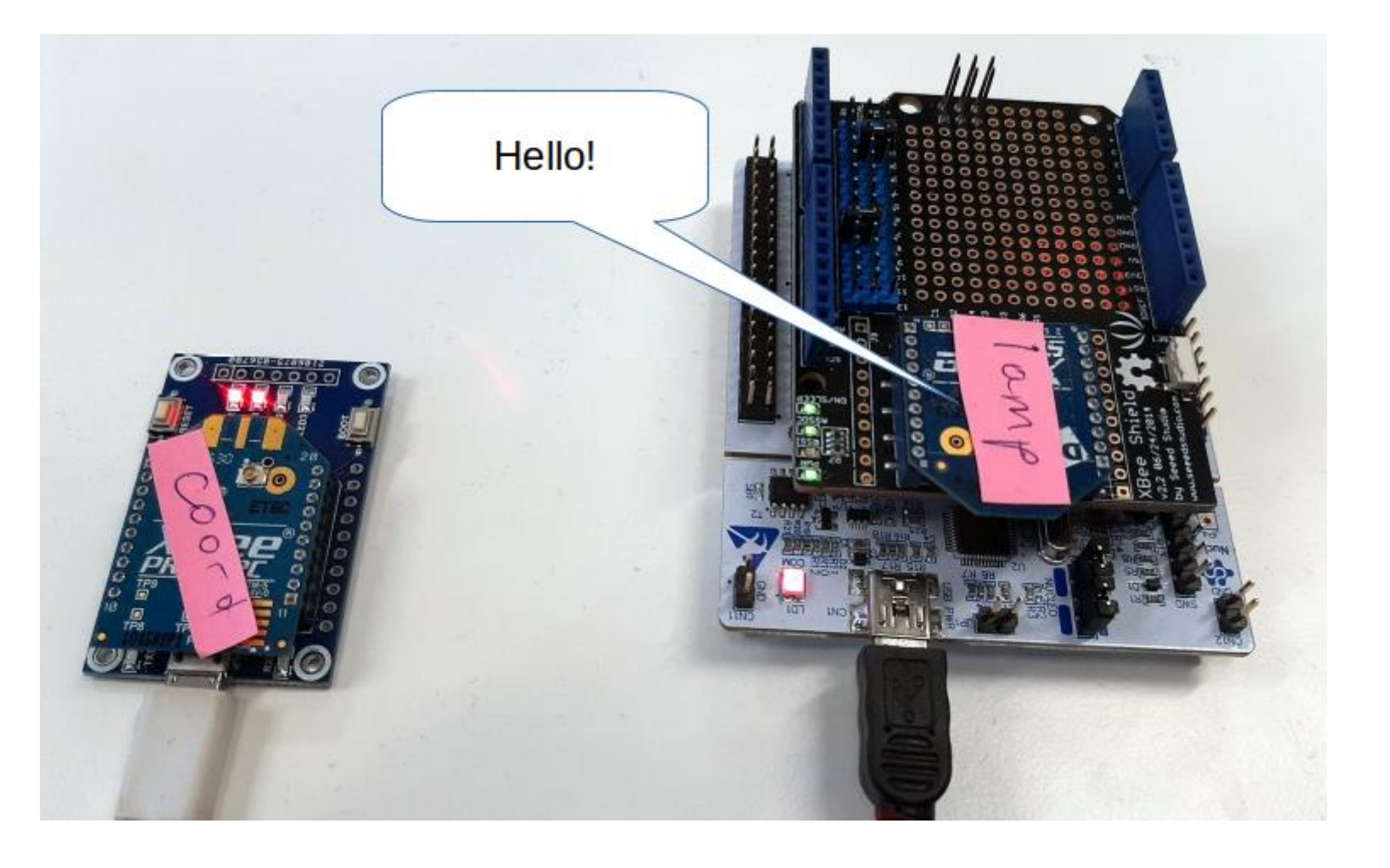

https://os.mbed.com/teams/Digi-International-Inc/code/XBeeZB\_Send\_Data/

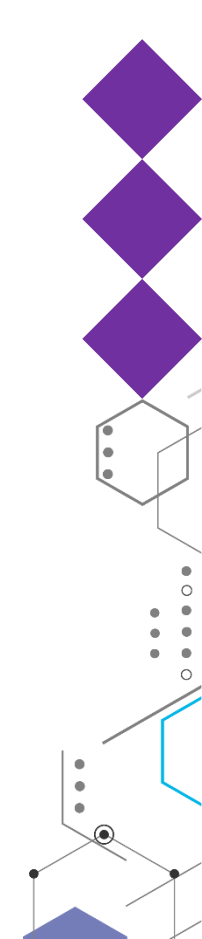

#### Пример

#### send\_data\_to\_coordinator(xbee);

//send\_broadcast\_data(xbee);
//send\_data\_to\_remote\_node(xbee, remoteDevice);
//send\_explicit\_data\_to\_remote\_node(xbee, remoteDevice);

#### GtkTerm - /dev/ttyACM0 9600-8-N-1

File Edit Log Configuration Controlsignals View Help Sample application to demo how to send unicast and broadcast data with the XBeeZB

mbed Digi International Inc., XBeeLib v1.1.2 mode: 01 HV: 2e46 VR: 4060 ADDR64: 0013a200:41531f0b ADDR16: 1f36 Waiting for device to join the network: OK send data to coordinator OK

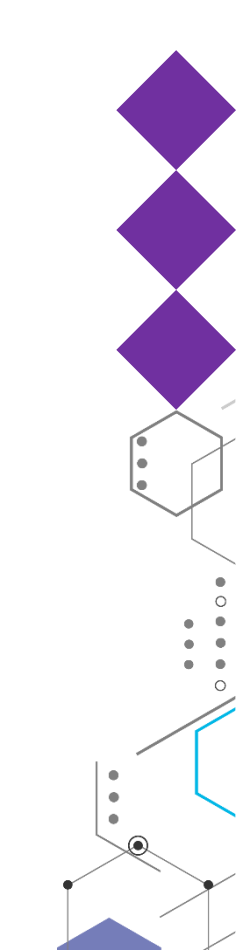

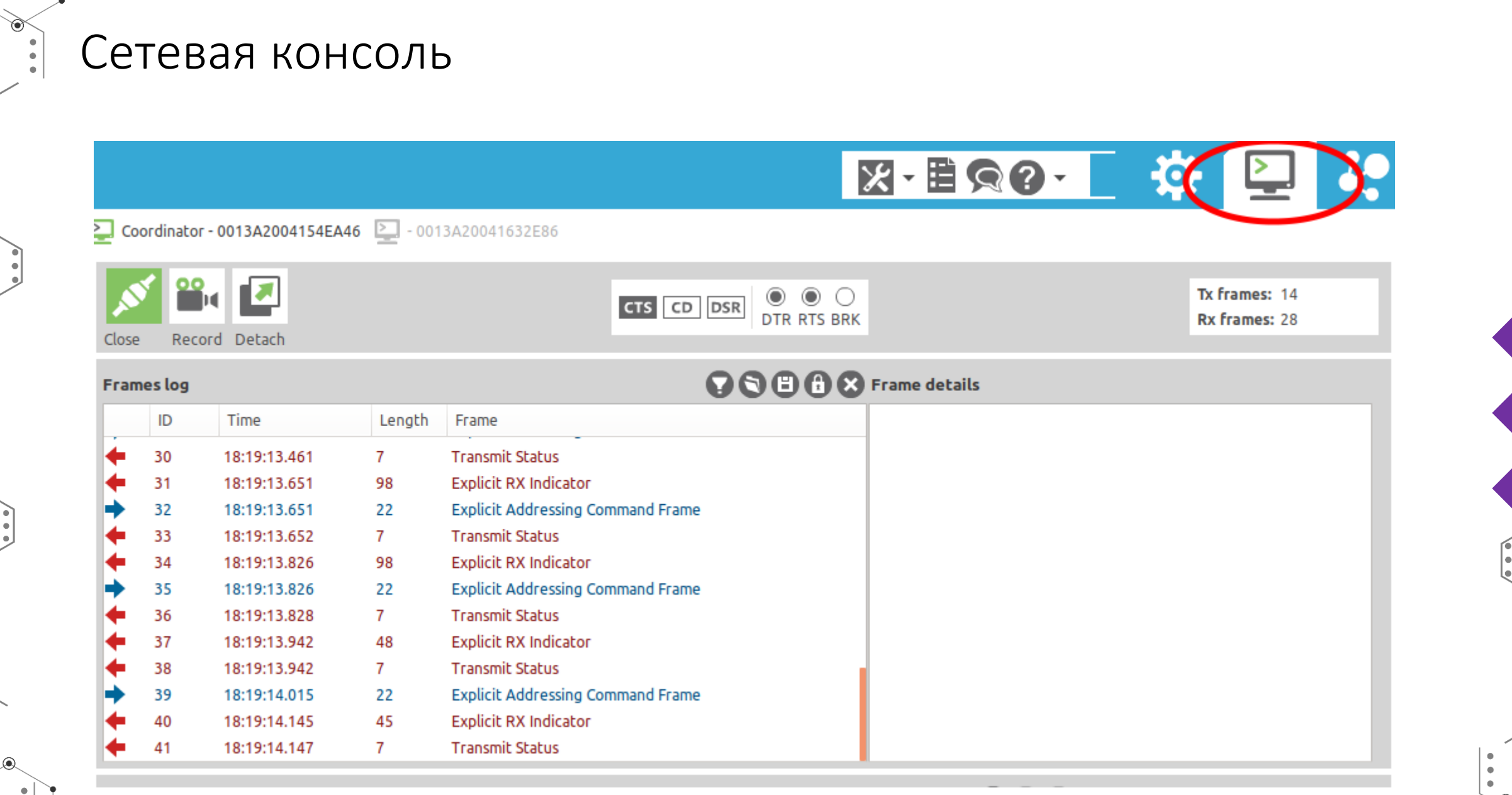

•

#### Информация о пакете

Coordinator - 0013A2004154EA46

| Close Record Detach        | CTS CD DSR OTR RTS BR                   | Tx frames:         0           K         Rx frames:         1                                                                                             |  |  |  |  |  |
|----------------------------|-----------------------------------------|----------------------------------------------------------------------------------------------------|--|--|--|--|--|
| Frames log                 |                                         |                                                                                                    |  |  |  |  |  |
| ID Time Lengt Frame        | Ex                                      | xplicit RX Indicator (API 1)                                                                                                    |  |  |  |  |  |
| 0 14:26:31.280 42 Explicit | RX Indicator 7E<br>0B<br>65<br>5F<br>72 | 00 2A 91 00 13 A2 00 41 53 1F<br>1F 36 E8 E8 00 11 C1 05 01 73<br>6E 64 5F 64 61 74 61 5F 74 6F<br>63 6F 6F 72 64 69 6E 61 74 6F<br>16<br>Start delimiter |  |  |  |  |  |

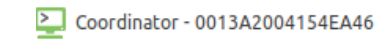

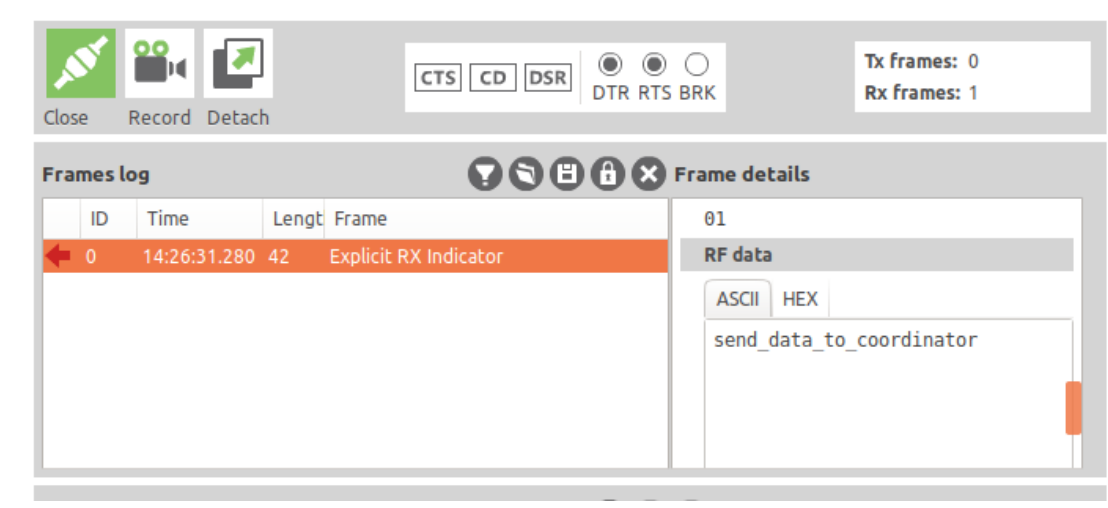

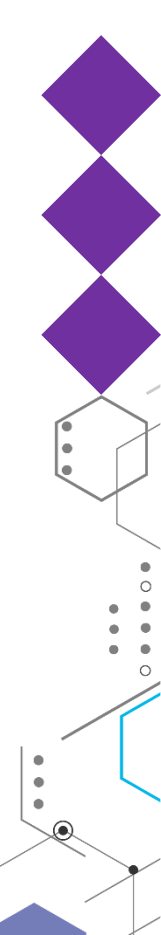

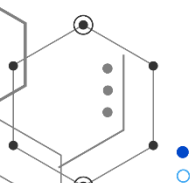

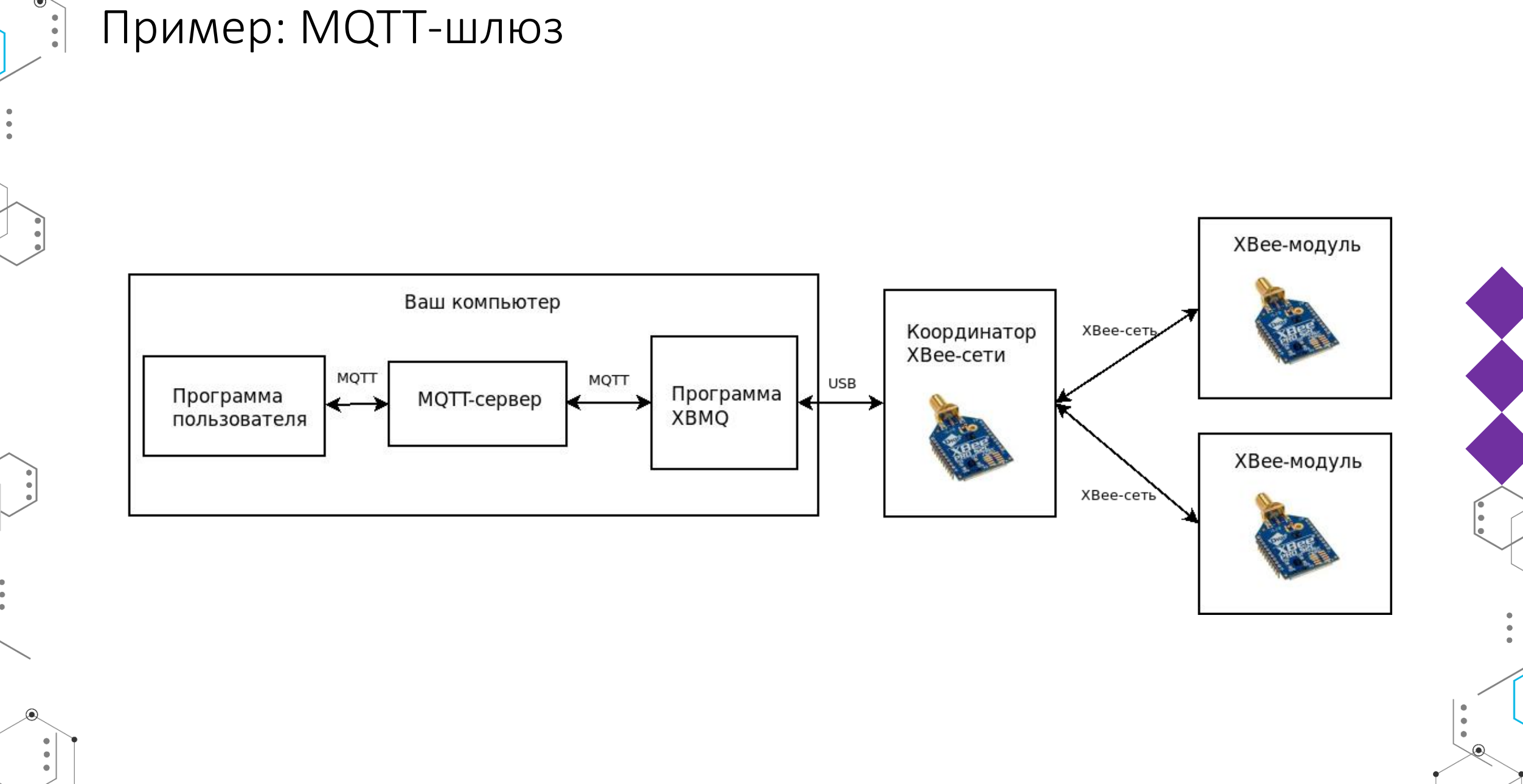

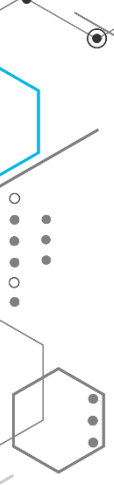

#### Программа XBMQ

https://github.com/angryelectron/xbmq-java

git clone <u>https://github.com/angryelectron/xbmq-java</u> ant dist nano dist/xbmq.properties

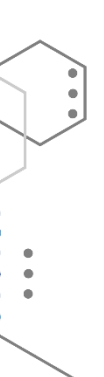

# # Xbmq Properties. #

#port = /dev/ttyUSB0
#baud = 9600 #rootTopic = ab123
#broker = tcp://test.mosquitto.org:1883
#username = user #password = password

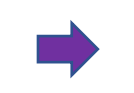

port = /dev/ttyUSB0 baud = 9600 rootTopic = ab123 broker = tcp://127.0.0.1:1883 username = user password = password

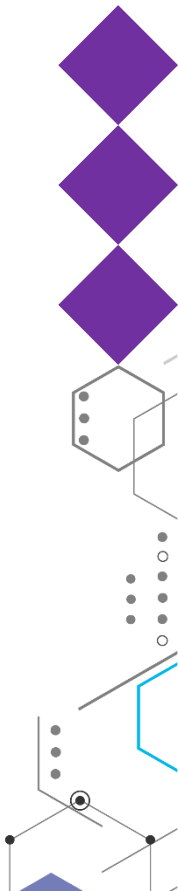

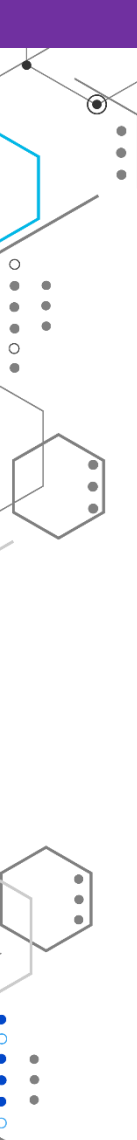

.

•

•

0

#### Запуск хbmq

./dist/xbmq.sh

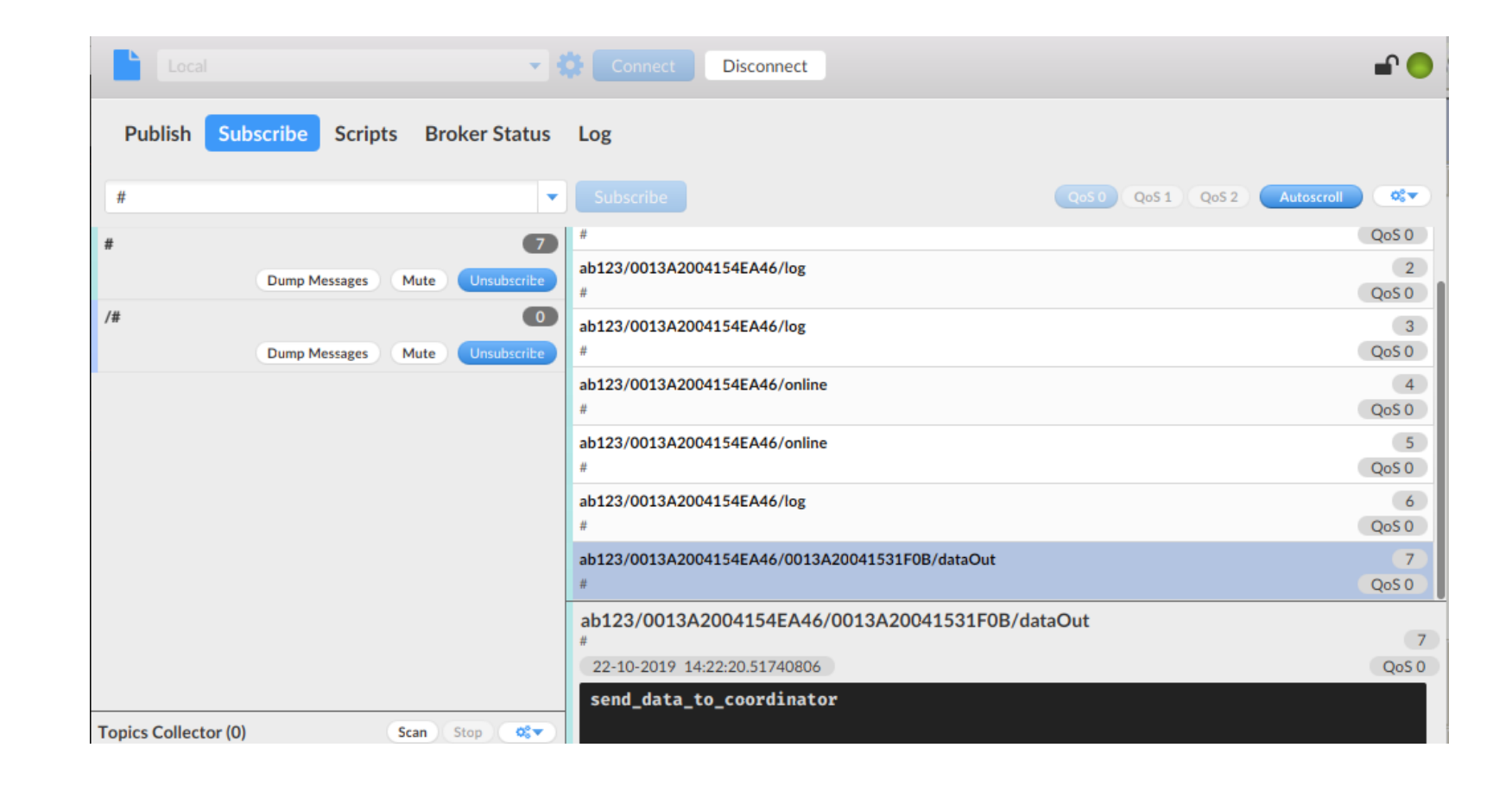

. .